# JD Edwards EnterpriseOne Tools

**Report Printing Administration Technologies Guide** 

9.2

9.2

Part Number: E53549-06

Copyright © 2011, 2024, Oracle and/or its affiliates.

This software and related documentation are provided under a license agreement containing restrictions on use and disclosure and are protected by intellectual property laws. Except as expressly permitted in your license agreement or allowed by law, you may not use, copy, reproduce, translate, broadcast, modify, license, transmit, distribute, exhibit, perform, publish, or display any part, in any form, or by any means. Reverse engineering, disassembly, or decompilation of this software, unless required by law for interoperability, is prohibited.

The information contained herein is subject to change without notice and is not warranted to be error-free. If you find any errors, please report them to us in writing.

If this is software or related documentation that is delivered to the U.S. Government or anyone licensing it on behalf of the U.S. Government, then the following notice is applicable:

U.S. GOVERNMENT END USERS: Oracle programs (including any operating system, integrated software, any programs embedded, installed or activated on delivered hardware, and modifications of such programs) and Oracle computer documentation or other Oracle data delivered to or accessed by U.S. Government end users are "commercial computer software" or "commercial computer software documentation" pursuant to the applicable Federal Acquisition Regulation and agency-specific supplemental regulations. As such, the use, reproduction, duplication, release, display, disclosure, modification, preparation of derivative works, and/or adaptation of i) Oracle programs (including any operating system, integrated software, any programs embedded, installed or activated on delivered hardware, and modifications of such programs), ii) Oracle computer documentation and/or iii) other Oracle data, is subject to the rights and limitations specified in the license contained in the applicable contract. The terms governing the U.S. Government's use of Oracle cloud services are defined by the applicable contract for such services. No other rights are granted to the U.S. Government.

This software or hardware is developed for general use in a variety of information management applications. It is not developed or intended for use in any inherently dangerous applications, including applications that may create a risk of personal injury. If you use this software or hardware in dangerous applications, then you shall be responsible to take all appropriate fail-safe, backup, redundancy, and other measures to ensure its safe use. Oracle Corporation and its affiliates disclaim any liability for any damages caused by use of this software or hardware in dangerous applications.

Oracle and Java are registered trademarks of Oracle and/or its affiliates. Other names may be trademarks of their respective owners.

Intel and Intel Inside are trademarks or registered trademarks of Intel Corporation. All SPARC trademarks are used under license and are trademarks or registered trademarks of SPARC International, Inc. AMD, Epyc, and the AMD logo are trademarks or registered trademarks of Advanced Micro Devices. UNIX is a registered trademark of The Open Group.

This software or hardware and documentation may provide access to or information about content, products, and services from third parties. Oracle Corporation and its affiliates are not responsible for and expressly disclaim all warranties of any kind with respect to third-party content, products, and services unless otherwise set forth in an applicable agreement between you and Oracle. Oracle Corporation and its affiliates will not be responsible for any loss, costs, or damages incurred due to your access to or use of third-party content, products, or services, except as set forth in an applicable agreement between you and Oracle.

# Contents

|                                                                                                    | i                                                                           |
|----------------------------------------------------------------------------------------------------|-----------------------------------------------------------------------------|
| 1 Introduction to JD Edwards EnterpriseOne Report Printing<br>Administration Technologies                                                                                                    | g 1                                                                         |
| JD Edwards EnterpriseOne Report Printing Administration Technologies Overview                                                                                                    | 1                                                                           |
| JD Edwards EnterpriseOne Report Printing Administration Technologies Implementa                                                                                                    | ition 1                                                                     |
| 2 Understanding Report Printing Administration Technolog                                                                                                    | gies 3                                                                      |
| Report Output                                                                                                    | 3                                                                           |
| Output Management                                                                                                    | 4                                                                           |
| <b>3</b> Defining Print Properties for Reports                                                                                                    | 5                                                                           |
| Understanding Print Properties                                                                                                    | 5                                                                           |
| Modifying Print Properties                                                                                                    | 5                                                                           |
|                                                                                                    |                                                                             |
| 4 Understanding Print Properties at Runtime                                                                                                    | 11                                                                          |
| 4 Understanding Print Properties at Runtime<br>Batch Version Submission                                                                                                    | <b>11</b><br>11                                                             |
| 4 Understanding Print Properties at Runtime<br>Batch Version Submission<br>Jobs Submitted from the Microsoft Windows Client                                                                                                    | <b>11</b><br>11<br>11                                                       |
| 4 Understanding Print Properties at Runtime<br>Batch Version Submission<br>Jobs Submitted from the Microsoft Windows Client<br>Printer Information                                                                                                    | <b>11</b><br>11<br>11<br>12                                                 |
| 4 Understanding Print Properties at Runtime<br>Batch Version Submission<br>Jobs Submitted from the Microsoft Windows Client<br>Printer Information<br>Customizing the Location of Report Output                                                                                                    | <b>11</b><br>11<br>11<br>12<br>13                                           |
| <ul> <li>Understanding Print Properties at Runtime</li> <li>Batch Version Submission</li> <li>Jobs Submitted from the Microsoft Windows Client</li> <li>Printer Information</li> <li>Customizing the Location of Report Output</li> <li>Printer Selections at Runtime</li> </ul>                                                                                                    | <b>11</b><br>11<br>11<br>12<br>13<br>14                                     |
| <ul> <li>Understanding Print Properties at Runtime</li> <li>Batch Version Submission</li> <li>Jobs Submitted from the Microsoft Windows Client</li> <li>Printer Information</li> <li>Customizing the Location of Report Output</li> <li>Printer Selections at Runtime</li> <li>Bypass Printer Selection at Runtime (Release 9.2.6)</li> </ul>                                                                                                    | <b>11</b><br>11<br>12<br>13<br>14<br>15                                     |
| <ul> <li>Understanding Print Properties at Runtime</li> <li>Batch Version Submission</li> <li>Jobs Submitted from the Microsoft Windows Client</li> <li>Printer Information</li> <li>Customizing the Location of Report Output</li> <li>Printer Selections at Runtime</li> <li>Bypass Printer Selection at Runtime (Release 9.2.6)</li> <li>Paper Type Selections at Runtime</li> </ul>                                                                                                    | <b>11</b><br>11<br>12<br>13<br>14<br>15<br>16                               |
| <ul> <li>Understanding Print Properties at Runtime</li> <li>Batch Version Submission</li> <li>Jobs Submitted from the Microsoft Windows Client</li> <li>Printer Information</li> <li>Customizing the Location of Report Output</li> <li>Printer Selections at Runtime</li> <li>Bypass Printer Selection at Runtime (Release 9.2.6)</li> <li>Paper Type Selections at Runtime</li> <li>Print Orientation Selections at Runtime</li> </ul>                                                                                                    | <b>11</b><br>11<br>12<br>13<br>14<br>15<br>16<br>17                         |
| <ul> <li>Understanding Print Properties at Runtime</li> <li>Batch Version Submission</li> <li>Jobs Submitted from the Microsoft Windows Client</li> <li>Printer Information</li> <li>Customizing the Location of Report Output</li> <li>Printer Selections at Runtime</li> <li>Bypass Printer Selection at Runtime (Release 9.2.6)</li> <li>Paper Type Selections at Runtime</li> <li>Print Orientation Selections at Runtime</li> <li>Export to CSV at Runtime</li> </ul>                                                                                                    | <b>11</b><br>11<br>12<br>13<br>14<br>15<br>16<br>17<br>17                   |
| <ul> <li>4 Understanding Print Properties at Runtime</li> <li>Batch Version Submission</li> <li>Jobs Submitted from the Microsoft Windows Client</li> <li>Printer Information</li> <li>Customizing the Location of Report Output</li> <li>Printer Selections at Runtime</li> <li>Bypass Printer Selection at Runtime (Release 9.2.6)</li> <li>Paper Type Selections at Runtime</li> <li>Print Orientation Selections at Runtime</li> <li>Export to CSV at Runtime</li> <li>Print Settings in the Initialization Files</li> </ul>                                                                                                    | <b>11</b><br>11<br>12<br>13<br>14<br>15<br>16<br>17<br>17<br>17             |
| <ul> <li>4 Understanding Print Properties at Runtime Batch Version Submission Jobs Submitted from the Microsoft Windows Client Printer Information Customizing the Location of Report Output Printer Selections at Runtime Bypass Printer Selection at Runtime (Release 9.2.6) Paper Type Selections at Runtime Print Orientation Selections at Runtime Export to CSV at Runtime Print Settings in the Initialization Files 5 Working with Report Printing Administration</li></ul>                                                                                                    | <b>11</b><br>11<br>12<br>13<br>14<br>15<br>16<br>17<br>17<br>17<br>17       |
| <ul> <li>4 Understanding Print Properties at Runtime         <ul> <li>Batch Version Submission</li> <li>Jobs Submitted from the Microsoft Windows Client</li> <li>Printer Information</li> <li>Customizing the Location of Report Output</li> <li>Printer Selections at Runtime</li> <li>Bypass Printer Selection at Runtime (Release 9.2.6)</li> <li>Paper Type Selections at Runtime</li> <li>Print Orientation Selections at Runtime</li> <li>Export to CSV at Runtime</li> <li>Print Settings in the Initialization Files</li> </ul> </li> <li>5 Working with Report Printing Administration         <ul> <li>Understanding Report Printing Administration</li> </ul> </li> </ul> | <b>11</b><br>11<br>12<br>13<br>14<br>15<br>16<br>17<br>17<br>17<br>17<br>21 |

### ORACLE

| Setting Up Barcode Fonts                    | 35 |
|---------------------------------------------|----|
| Understanding Multiple Code Sets for PCL    | 39 |
| Designing Reports to Print on Line Printers | 40 |
| Printing Reports                            | 43 |
|                                             |    |

47

47

49

68

### 6 Working with Output Stream Access Understanding OSA Creating OSA Libraries Creating and Associating OSA Interfaces

| 7 Glossary                             | 73 |
|----------------------------------------|----|
| barcode                                | 73 |
| batch version                          | 73 |
| Comma Separated Values (CSV)           | 73 |
| Output Stream Access (OSA)             | 73 |
| Portable Document Format (PDF)         | 73 |
| PostScript                             | 73 |
| printer command language (PCL)         | 74 |
| printer definition language (PDL) file | 74 |
| Index                                  |    |

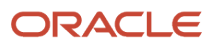

# Preface

Welcome to the JD Edwards EnterpriseOne documentation.

### **Documentation Accessibility**

For information about Oracle's commitment to accessibility, visit the Oracle Accessibility Program website at http://
www.oracle.com/pls/topic/lookup?ctx=acc&id=docacc

### Access to Oracle Support

Oracle customers that have purchased support have access to electronic support through My Oracle Support. For information, visit <a href="http://www.oracle.com/pls/topic/lookup?ctx=acc&id=info">http://www.oracle.com/pls/topic/lookup?ctx=acc&id=info</a> Or Visit <a href="http://www.oracle.com/pls/topic/lookup?ctx=acc&id=info">http://www.oracle.com/pls/topic/lookup?ctx=acc&id=info</a> Or Visit <a href="http://www.oracle.com/pls/topic/lookup?ctx=acc&id=info">http://www.oracle.com/pls/topic/lookup?ctx=acc&id=info</a> Or Visit <a href="http://www.oracle.com/pls/topic/lookup?ctx=acc&id=info">http://www.oracle.com/pls/topic/lookup?ctx=acc&id=info</a> Or Visit <a href="http://www.oracle.com/pls/topic/lookup?ctx=acc&id=info">http://www.oracle.com/pls/topic/lookup?ctx=acc&id=info</a> Or Visit <a href="http://www.oracle.com/pls/topic/lookup?ctx=acc&id=trs">http://www.oracle.com/pls/topic/lookup?ctx=acc&id=trs</a> if you are hearing impaired.

### **Related Information**

For additional information about JD Edwards EnterpriseOne applications, features, content, and training, visit the JD Edwards EnterpriseOne pages on the JD Edwards Resource Library located at:

http://learnjde.com

### Conventions

The following text conventions are used in this document:

| Convention          | Meaning                                                                                                    |
|---------------------|----------------------------------------------------------------------------------------------------|
| Bold                | Boldface type indicates graphical user interface elements associated with an action or terms defined in text or the glossary.                                                                                                    |
| Italics             | Italic type indicates book titles, emphasis, or placeholder variables for which you supply particular values.                                                                                                    |
| Monospace           | Monospace type indicates commands within a paragraph, URLs, code examples, text that appears on a screen, or text that you enter.                                                                                                    |
| > Oracle by Example | Indicates a link to an Oracle by Example (OBE). OBEs provide hands-on, step- by-step instructions, including screen captures that guide you through a process using your own environment. Access to OBEs requires a valid Oracle account. |

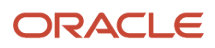

# **1** Introduction to JD Edwards EnterpriseOne Report Printing Administration Technologies

# JD Edwards EnterpriseOne Report Printing Administration Technologies Overview

JD Edwards EnterpriseOne Report Printing Administration Technologies addresses the printing properties available in JD Edwards EnterpriseOne Report Design Aid, the printing properties presented at runtime, how to define printers for reporting, and the different output options available for JD Edwards EnterpriseOne reports.

# JD Edwards EnterpriseOne Report Printing Administration Technologies Implementation

This section provides an overview of the steps that are required to implement JD Edwards EnterpriseOne Report Printing Administration Technologies.

In the planning phase of the implementation, take advantage of all JD Edwards sources of information, including the installation guides and troubleshooting information.

The following list contains the high-level steps for the JD Edwards EnterpriseOne Report Printing Administration Technologies implementation.

 Set up permissions to access and use JD Edwards EnterpriseOne Object Management Workbench (OMW) and the JD Edwards EnterpriseOne Printer Application (P98616) using JD Edwards EnterpriseOne Security Workbench.

See "Managing Application Security" in the JD Edwards EnterpriseOne Tools Security Administration Guide .

• Add yourself to the system in a developer role so that you have permissions to create and modify JD Edwards EnterpriseOne objects.

See "Setting Up User Roles" in the JD Edwards EnterpriseOne Tools Object Management Workbench Guide .

Set up permissions to create OMW projects.

See "Setting Up Allowed User Actions" in the JD Edwards EnterpriseOne Tools Object Management Workbench Guide .

 Set up save locations to enable you to save JD Edwards EnterpriseOne objects that are not ready to be checked in.

See "Configuring Object Save Locations" in the JD Edwards EnterpriseOne Tools Object Management Workbench Guide .

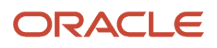

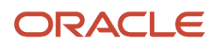

# **2** Understanding Report Printing Administration Technologies

# **Report Output**

In JD Edwards EnterpriseOne Report Design Aid (RDA), you create reports and define specific printing properties to affect the report output. The report developer creates reports from the Microsoft Windows client. The batch engine can process reports on various servers or on the workstation.

After development is complete, the reports and associated batch versions are checked in and advanced through the development cycle. The system administrator then builds a package and deploys the reports and batch versions to the enterprise server. The reports and batch versions are generated to HTML so that they can be run from the web client.

Report output from the Microsoft Windows client can be in these formats:

• PDF

View the report in Adobe Reader.

Comma separated values (CSV)

Export the report to a CSV spreadsheet application.

• Output stream access (OSA)

Export the report to a third-party product using OSA interfaces.

Printed copy

Send the report to a printer.

BI Publisher Report

The BI Publisher report can be a PDF, RTF, XLS, Power Point, etext, XML, and so on.

See "Creating BI Publisher Report Definitions" in the JD Edwards EnterpriseOne Tools BI Publisher for JD Edwards EnterpriseOne Guide .

After report processing is complete, output management handles the generation and output of the report.

From the web client, the batch engine processes reports on various servers. Report output from the web client can be in these formats:

- PDF
- CSV
- OSA
- Printed copy

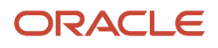

#### • BI Publisher Report

The BI Publisher report can be a PDF, RTF, XLS, Power Point, etext, XML, and so on.

See "Creating BI Publisher Report Definitions" in the JD Edwards EnterpriseOne Tools BI Publisher for JD Edwards EnterpriseOne Guide .

Once a report has processed, you can view the report online in the Submitted Job Search application (P986110B) by selecting options on the Row menu. Another way to view BI Publisher reports is to select the View Output button in the Report Definition Output Repository (P95630) grid. Additionally, you can use the Recent Reports button in the Carousel to access and view the report.

### **Output Management**

Output management refers to managing the different output options available for viewing a report. You can view reports in different file types, send them to different printers, and create output in different forms or paper types. JD Edwards EnterpriseOne accommodates simple output processes such as viewing the PDF of a report online or sending it to a network printer. You can also use more complex processes such as defining versions to print to different printers across the country.

Some output options are defined in initialization files. For the Microsoft Windows client, the jde.ini is read at runtime by the Microsoft Windows client. For the web client, the jas.ini is read at runtime by the HTML (JAS) server.

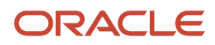

# **3** Defining Print Properties for Reports

# **Understanding Print Properties**

You add a new printer to the system and define the print properties using the JD Edwards EnterpriseOne Printers (P98616) application. You define printers for use by a specific user ID, user role, or for all users. You have the option of associating printers with:

- A specific report.
- A specific version of a report.
- All reports.
- JD Edwards EnterpriseOne environments

JD Edwards EnterpriseOne reporting incorporates printing properties to determine the format of the report output.

# **Modifying Print Properties**

This section contains the following topics:

- Understanding Designated Printers.
- Understanding the Initialize Logical Printer Name System Function.
- Understanding Paper Types.
- Understanding Exporting to CSV.
- Understanding OSA Interfaces.
- Setting Print Properties in RDA.

### **Understanding Designated Printers**

The system administrator defines the default printer to be used with all batch processes. The printer is associated with a user ID, user role or with \*PUBLIC, a default value that includes all users. The printer also can be associated with a specific JD Edwards EnterpriseOne environment. The printer is associated with a batch application, a batch version, or \*ALL (a default value that includes all batch applications or all batch versions for a specific batch application.)

A printer associated with a user ID overrides a printer associated with a specific user role. A printer associated with a specific user role overrides a printer associated with \*PUBLIC and a specific batch process. You can override these printer associations by selecting a printer using Print Setup on the File menu in RDA. The printer that you select in RDA is stored in the print specifications, causing the report to always print to the printer that you defined unless overridden at runtime.

When defining a printer in RDA, consider the hierarchy that the system uses to determine the printer that is used at runtime. Assuming there is no user-defined override at runtime, the system looks for the printer defined in RDA, if no printer is defined, the system uses the default printer defined in the JD Edwards EnterpriseOne Printer Application (P98616.)

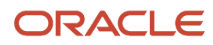

### Understanding the Initialize Logical Printer Name System Function

You can use the *Do Initialize Printer* event to specify a printer to be used by the system when the batch application processes. The *Do Initialize Printer* event is a report-level event located on the File menu. Using this event, you can print the same report to different printers based on criteria that you define. The event rules located on this event are the first event rules processed at runtime. The event rules are also processed each time a subsystem trigger record is processed. The *Initialize Logical Printer Name* system function resolves and validates the printer name that you pass to it. The batch engine uses the printer name, if valid, to obtain a printer device context. Portions of this device context can be overridden when the appropriate settings in the report specifications are set.

The *Initialize Logical Printer Name* system function is ignored if placed on any event other than the *Do Initialize Printer* event. If you place this system function on a different event, the system generates a message in the jdedebug log.

### **Understanding Paper Types**

When defining the paper type for reports, you can select from predefined paper sizes or you can enter custom paper dimensions. The standard predefined selections available in P98616 are:

- A4
- Legal
- Letter

You must define one of these selections as the default paper type. You can override the default paper type from Print Setup in RDA.

The paper types defined in P98616 are stored in the Paper Definition (F986162) table. RDA inherits the paper size from this table. Additional paper types are defined for use in RDA using P98616. This table shows some examples of additional paper types:

| Paper Type | Size (uom)   |
|------------|--------------|
| Tabloid    | 11 x 17 in   |
| A3         | 297 x 420 mm |
| B4 (JIS)   | 250 x 354 mm |

You can use a selection of different units of measurement to define custom paper sizes in P98616. The minimum definable *width* in inches is two inches, and the maximum is 21 inches. The minimum definable *height* in inches is two inches and the maximum is 24 inches. In RDA, a report developer can define custom paper sizes from the Print Setup form.

See Selecting Paper Types

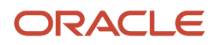

### Understanding Exporting to CSV

CSV files are used to output tabular data. In addition to viewing the report in a CSV file, you can manipulate the report data after the report finishes processing. To view report data in a spreadsheet program, such as Microsoft Excel or Lotus 123, select the export to a CSV option. You can select the CSV option using these methods, each with a different result:

• In RDA for the report template.

Use this option to ensure that the report is output to a CSV file every time *any* of the associated batch versions are run.

Select a report template and in RDA, select the *Export to* CSV option in Print Setup.

The *Export to CSV* option is selected by the system at runtime. When a report template is defined to export to CSV for every instance, you can clear the *Export to CSV* option at runtime if you do not want the batch version to export to a CSV file for a single submission.

• In RDA for the batch version.

Use this option to ensure that the report is output to a CSV file every time *this specific* batch version is run.

Select a batch version and in RDA, select the *Export to CSV* option in Print Setup. The batch version specifications will include information to export the output to a CSV file.

The *Export to CSV* option is selected by the system at runtime. When a batch version is defined to export to CSV for every instance, you can clear the *Export to CSV* option at runtime if you do not want the batch version to export to a CSV file for a single submission.

At runtime.

Use this option to output batch versions to a CSV file for a *single* submission only.

When running batch versions locally, select the *Export to CSV* option to submit the batch version.

When running batch versions on the server, select *Export to CSV (Comma Delimited)* on the *Document Setup* tab of the Printer Selection form.

Before exporting report data to CSV, you should review the report and follow these recommendations:

| Recommendation                                                              | Description                                                                                                    |
|-----------------------------------------------------------------------------|----------------------------------------------------------------------------------------------------|
| Set the horizontal grid alignment to 52 and select the snap to grid option. | The default column width in spreadsheet programs is equivalent to 52 units in RDA. For best results, use this grid guideline so that each column included in the report template is equal to a column in the spreadsheet program.                                                                                                    |
| Ensure that no fields of the report overlap.                                | If a data field overlaps into the next column, the data in the spreadsheet displays in discrete columns.<br>You can wrap the text in a cell after the data is exported to the spreadsheet. Delete unused columns in<br>the spreadsheet and reformat information as needed.                                                               |
| Align data fields vertically.                                               | If data fields are not aligned vertically, they display in separate rows in the spreadsheet. If more than one data field with the same vertical and horizontal alignment displays in a column, only one of these fields displays in the CSV file. The first field output during the export process occupies the cell in the spreadsheet. |

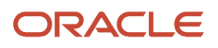

| Recommendation                                  | Description                                                                                                    |
|-------------------------------------------------|----------------------------------------------------------------------------------------------------|
|                                                 |                                                                                                    |
| Format dates properly.                          | Spreadsheet programs typically use the same date format used in the report.                                                                                                    |
| Use the Auto Format feature.                    | After the report is exported cleanly, use the Auto Format feature in the spreadsheet program to further format the report.                                                                                                    |
| Countries that use a comma as a decimal marker. | In these countries, the decimal separator is recognized as a comma when the report exports. Tabs are stripped out instead of commas and a tab-separated file with a .txt extension is created.<br>The information transfers as flat text, so totaling columns display only text. You must then set up totaling in the spreadsheet program. |

When you export batch versions to CSV:

- A CSV file is created in the PrintQueue directory.
- A PDF file is created in the PrintQueue directory.
- The CSV file is displayed by a spreadsheet program such as Microsoft Excel or Lotus 123, which launches automatically when you run the batch version locally.

When you run the batch version on a server, select View CSV from the Submitted Job Search form to launch the spreadsheet application and view the file. Only single spacing and portrait orientation is supported for CSV files. Drill-down links are ignored in CSV generation.

The Export to CSV option recognizes when the decimal separator is a comma, and rather than creating a comma delimited CSV file, it creates a tab-separated file with a .txt extension that can be opened in Notepad. To create a CSV file when the comma is a decimal separator, make the following changes in the jde.ini.

```
[UBE]
prtCSVExtension=.csv
PRTCSVSeparator=,
```

Other file extensions and separators can be used by changing the jde.ini settings.

Reports that are processed on the enterprise server use the settings in the jde.ini of the enterprise server rather than the workstation jde.ini. Therefore, when making the above jde.ini setting changes, they need to be made on both the workstation and enterprise server.

### **Understanding OSA Interfaces**

You can select to output reports to third-party software programs using OSA. OSA interfaces enable the third-party program to process and format the data concurrently with the processing of a UBE.

See Understanding OSA

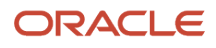

### Setting Print Properties in RDA

When you design a report in RDA, you can override the default printer settings configured in the Printer Application (P98616) to print the report. To print a report from RDA, you can do the following:

- Define printers
- Select paper types
- Export to CSV

### Prerequisite

Before defining printers in RDA, check out an existing report template.

See "Understanding How to Open Existing Reports" in the JD Edwards EnterpriseOne Tools Report Design Aid Guide .

### **Defining Printers**

From EnterpriseOne Life Cycle Tools menu, select Report Management (GH9111), Report Design Aid.

- 1. From the File menu, select and open a report template that is checked out.
- 2. From the File menu, select **Print Setup**.
- 3. On the Print Setup form, click the browse button immediately following the **Printer Name** field.
- 4. On the Printer Search & Select form, select the printer to use for the report, and then click Select.

### Selecting Paper Types

A report developer can define a custom paper type in RDA. The page type setting in RDA is a visual guide only and has no effect on the page type of the report that you submit unless you select the *Custom* option in the Printer Setup form. If you do not select the *Custom* option, your report processes using the default printer setup. When you select the *Custom* option, the custom definitions that you set up in RDA override the definitions that are set up in P98616. Selecting the *Custom* option ensures the report always processes using the custom page type. If you do not select the Custom option, the page type processes using the default page type in the report specifications entered in P98616, even though you defined a different page type.

In RDA, select Print Setup from the File menu to access the Print Setup form.

- 1. Select a predefined paper type from the drop-down list in the Size field.
- 2. If an appropriate paper type is not available, select Custom and indicate the paper width and height.

### Exporting to CSV

Before you export a report to CSV from RDA, verify that no columns or fields in the report overlap. Move any overlapping columns or fields.

In RDA, select Print Setup from the File menu to access the Print Setup form.

- 1. Under OneWorld Printer, select **Export to CSV**, and then click **OK**.
- 2. If prompted to automatically set the grid size, click **OK**; otherwise, do the following:
  - From the Layout menu, select **Grid Alignment**.
  - On the Alignment Grid form, set the horizontal spacing to **52**.
- **3.** Select the **Snap to Grid** option, and then click **OK**.

The system applies these settings to the entire report.

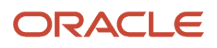

# **4** Understanding Print Properties at Runtime

# **Batch Version Submission**

You must use a batch version to process a report. You can submit a batch version to run locally on a Microsoft Windows client, or you can use any client to submit the batch version to a server.

When you submit a batch version locally, the Microsoft Windows client immediately launches the batch engine process. You have the option to view the output on screen or send it to a printer. This method is used primarily by UBE developers.

The server handles batch processing more efficiently than the workstation. When the batch version is submitted to the server for processing, a message is sent to the server with the defined data selection, data sequencing, and other information necessary to run the report, such as report interconnect values and printer information.

You can submit batch versions to the server using these methods:

- The JD Edwards EnterpriseOne Batch Versions (P98305) application on the Microsoft Windows client.
- Another report or interactive application using a report interconnect.

You must define the report interconnect in JD Edwards EnterpriseOne Report Design Aid (RDA). The system launches the child batch version from a batch application or interactive application submitted from either the Microsoft Windows client or the web client.

• The JD Edwards EnterpriseOne Batch Versions - Web Version (P98305W) application on the web client.

On the web client, batch versions are submitted *only* to the server.

• From the JD Edwards EnterpriseOne Menu on the web client.

For easy access, you can add a report as a task on the JD Edwards EnterpriseOne Menu.

• From the command line on the server.

See "Submitting Batch Versions" in the JD Edwards EnterpriseOne Tools Batch Versions Guide .

# Jobs Submitted from the Microsoft Windows Client

On the Microsoft Windows client, you can select from these options when submitting batch jobs:

| Output Option | Description                                                                                                    |
|---------------|----------------------------------------------------------------------------------------------------|
| On Screen.    | Enables you to generate a PDF file that is displayed through Adobe Reader. Adobe Reader is launched by the system when the processing of the batch version is complete. |
| To Printer.   | Enables you to modify output options from the Printer Selection form.                                                                                                   |

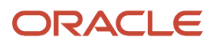

| Output Option                            | Description                                                                                                    |
|------------------------------------------|----------------------------------------------------------------------------------------------------|
| Export to CSV.                           | Enables you to generate both a CSV and a PDF file. The report is displayed through a CSV viewer, such as Microsoft Excel. The CSV viewer is launched automatically by the system when processing of the batch version is complete.                                                                                                    |
| Export using output stream access (OSA). | Enables you to export the report to a third-party software application. The location of the output is determined by the OSA interface. For example, the JD Edwards EnterpriseOne Extended Markup Language (XML) interface creates an XML file in the same location where the PDF and CSV outputs are stored. An OSA library created by the vendor of the third-party software to which you are exporting the report might store the OSA output in a different location. |

See "Submitting Batch Versions" in the JD Edwards EnterpriseOne Tools Batch Versions Guide

**Note:** For advanced version prompting options that apply to BI Publisher for JD Edwards EnterpriseOne functionality, see "Accessing Batch Version Advanced Option Overrides" in the JD Edwards EnterpriseOne Tools BI Publisher for JD Edwards EnterpriseOne Guide .

# **Printer Information**

When you submit a UBE from batch versions to a server, a data structure that contains the printer information is passed to the batch engine. Printer information is stored as a binary large object (BLOB) in the Job Control Status Master (F986110) table.

When batch jobs are submitted using report interconnects, the printer definition for the child report is inherited from the parent report. The values that are inherited are:

Printer name

Unless the child report specification has a printer name or uses the system function to override the printer name.

- Print immediate
- Save Printer Definition Language file
- Paper type

Unless the child report specification has a custom override.

- Printer settings
- Number of copies
- Paper source
- OSA

Export to CSV is not an inherited functionality. If the child report has a printer name defined in its specifications or a custom paper type defined, then these properties override the inherited values.

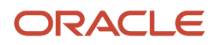

# Customizing the Location of Report Output

When you run a batch version on a server, the resulting report is saved to the PrintQueue directory as a PDF.

The default PrintQueue directory is located under the install directory on the server. If you want to customize the PrintQueue directory location, you must define the PrintQueue location in the initialization file using a valid directory name.

This example illustrates how the JDE.INI should be modified:

[NETWORK QUEUE SETTINGS] OutputDirectory = /system

Where system is the location of the PrintQueue directory; for example, c:\system\.

**Note:** Any platform can use this setting to customize the PrintQueue directory location.

### Defining a Default Output Location (Tools Release 9.2.1)

To define a default output location:

- 1. On the Batch Processing Setup menu (GH9013), select the Default Location (P98617) program.
- 2. On Work With Default Output Locations, click the **Add** button.

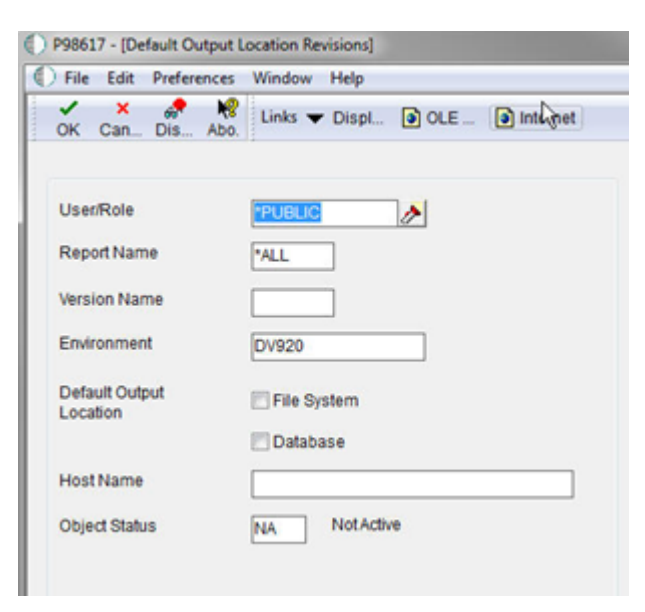

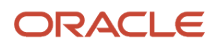

3. On Default Output Location Revisions, complete these fields:

| Field                   | Description                                                                                                    |
|-------------------------|----------------------------------------------------------------------------------------------------|
| User/Group              | Click the visual assist to select either a particular user for this default output location.                                                                                                    |
| Report Name             | Click the visual assist to select a specific report for the default output location. Enter *ALL for all reports.                                                                                                    |
| Version Name            | Click the visual assist to select a specific report for the default output location. If the value in the Report Name field is *ALL, the system populates the Version Name field with the default value of *ALL and makes the field unavailable for subsequent modification.             |
| Environment             | <i>JD Edwards EnterpriseOne</i> provides a default value for this field based on the environment that you are currently logged onto. Enter *ALL for all environments. You can change this information.                                                                                  |
| Default Output Location | You can select File System or Database or both.                                                                                                    |
| Host Name               | Enter the name of the host server where reports will be processed. The visual assist displays the appropriate host names based on the default output location you select. To use this default output location for all hosts in your environment, enter *ALL.                            |
| Object Status           | Define the default output location as active by changing its status to active. If an error occurs, it means that another output location is currently the active default. Change the original default output location to inactive before making the new default output location active. |

- 4. Click the **OK** button, and then click the **Cancel** button to access the Work With Default Output Locations form.
- 5. To change the status of a default output location, select a default record and, from the Row menu, select Change Status.

If another default out location is already set as the active default, an error occurs. To change the original default output location to inactive, select it, select Change Status on the Row menu, and then select the new output location as the default.

# Printer Selections at Runtime

When you submit batch versions to a printer, the system looks first for the printer defined in RDA. If no printer is defined in RDA, the system uses the default printer defined in the JD Edwards EnterpriseOne Printer Application (P98616.) The system determines a printer based on this hierarchical structure:

**1.** System function.

Do\_Initialize\_Printer called in the Report Event Rule.

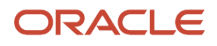

#### **2.** Printer defined in RDA.

The printer definition becomes part of the report specifications.

- 3. Printer defined in the JD Edwards EnterpriseOne Printer Application (P98616) using this hierarchy:
  - **a.** Specific report defined for the user.
  - **b.** Specific report defined for a user role.
  - **c.** Specific report defined for \*PUBLIC.
  - d. All reports defined for the user.
  - e. All reports defined for a user role.
  - f. All reports defined for \*PUBLIC.
- 4. User override of defined printer at submission time.

#### See Customizing the Location of Report Output.

Depending on the printer that is selected, the system selects the corresponding Printer Definition Language on the Advanced tab of the Printer Selection form at runtime.

When batch jobs are submitted using report interconnects, the child report inherits the printer definitions from the parent report. At print time, once the job has completed processing, you can override the printer for the child report from the JD Edwards EnterpriseOne Work With Servers (P986116) application.

When you submit a job using RUNUBE, if you do not indicate a printer name through the command line parameters, the printer name stored in the specifications is used at print time; otherwise, the default printer is used. At print time, you can override the printer from P986116 when the job has completed processing.

See "Submitting at the Command Line" in the JD Edwards EnterpriseOne Tools Batch Versions Guide .

# Bypass Printer Selection at Runtime (Release 9.2.6)

When you submit batch versions to a printer, the system prompts you to select the printer. You can bypass the printer selection prompt from User Profile Revisions.

To bypass the printer selection prompt:

- 1. Access the User Default Revisions application (P0085) from the Fast Path.
- 2. In User Default Revisions, click User Profile Revisions.

3. Under Report Submission, select Yes for Always Use Default Printer.

| set Accessibility Mode C set Mode Standard C | Yes         | No                    |
|----------------------------------------------|-------------|-----------------------|
| Set Accessibility Mode C ser Mode Standard C | Yes         | No                    |
| Standard C                                   |             |                       |
| Standard C                                   |             |                       |
|                                              | Simplified  | O Service-only        |
| eport Submission                             |             |                       |
| Always Use Default Printer                   | Yes         | ○ No                  |
| Date Separator Character                     | Slash dat   | e separator           |
| Decimal Format Character                     | System v    | alue                  |
| Date Format DI                               | IE Day, Mon | th, 4-digit Year      |
| ocalization Country Code                     | No Specie   | al Localization Logic |
| Universal Time                               |             |                       |
| Time Format                                  |             |                       |
| Daylight Savings Rule                        |             |                       |
|                                              |             |                       |
|                                              |             |                       |

4. Click OK to save the changes.

The system will now use the default printer defined in the JD Edwards EnterpriseOne Printer Application (P98616).

**Note:** You must define the default printer before you select Yes for Always Use Default Printer. See "*Defining Default Printers*" for details. If you select No, the system will always prompt for printer selection.

# Paper Type Selections at Runtime

The paper type that you define for the selected printer is used when the job is submitted unless the report has a custom paper type defined in RDA. If a custom paper type is defined in RDA, the custom paper type is used when the job is submitted. From the Print Property tab on the Printer Selection form, you can change the paper type. Depending on the printer that you select, the **Paper Type** field is automatically populated by the system with the paper type that is defined for that printer.

When you define a custom paper type in RDA, you cannot change the paper type at runtime.

#### Note:

• Working with Report Printing Administration.

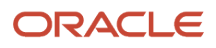

# Print Orientation Selections at Runtime

The paper orientation that you select in RDA is stored in the report specifications. Orientation from the specifications is displayed on the Print Property tab of the Printer Selection form at runtime. However, you can change the orientation at runtime.

When you define a custom paper size in RDA, the orientation option is unavailable for selection on the Printer Selection form. In the case of line printers, the Characters per Inch (CPI), Characters per Page (CPP), Lines per Inch (LPI), and Lines per Page (LPP) options that you define for the line printer determine the orientation.

# Export to CSV at Runtime

When you select the Export to CSV option in RDA, the definition is stored in the report specifications. This option is displayed in the Report Output Destination form at runtime.

When you submit the batch version to the printer, you have the option of overriding the Export to CSV option on the Document Setup tab of the Printer Selection form. Both a CSV file and a PDF file are created in the PrintQueue directory when the Export to CSV option is selected.

When batch jobs are submitted using report interconnects, the child report *does not* inherit the Export to CSV option from the parent. Therefore, you must select the CSV option in RDA to enable this option for both the child and parent reports.

# Print Settings in the Initialization Files

The Print Immediate option and the SavePDL setting are defined in the initialization files. A Printer Definition Language (PDL) file is a file that was created from a reports PDF output after being converted to a printer-specific format, such as postscript, PCL, or line printer text output.

### The Print Immediate Setting

You can define batch jobs to print immediately by modifying the Print Immediate setting in the initialization file. For the Microsoft Windows client, the Print Immediate setting is located in the jde.ini file. For the web client, the Print Immediate setting is located in the jde.ini file.

### Print Immediate--Microsoft Windows Client

Modify the following setting in the jde.ini to specify the Print Immediate functionality for batch jobs:

[NETWORK QUEUE SETTINGS]

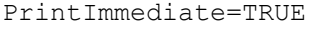

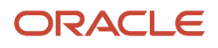

The value of TRUE sends the report output to the printer immediately after processing. FALSE holds the report output in a queue until you select Print from the Row menu on the Submitted Job Search form on the Microsoft Windows client.

When the Print Immediate setting in the initialization file is set to TRUE, all batch versions print immediately upon processing. When you want specific batch versions to print immediately, use the Print Immediate option on the Version Details form for the individual batch version. The Print Immediate option can be overridden at runtime.

See "Modifying Properties of Batch Versions" in the JD Edwards EnterpriseOne Tools Batch Versions Guide .

### Print Immediate--HTML Client

Modify the following setting in the jas.ini to specify the Print Immediate functionality for batch jobs:

[OWWEB] PrintImmediate=TRUE

When the Print Immediate setting in the initialization file is set to TRUE, all users submit all reports with Print Immediate selected. The value of TRUE sends the report output to the printer immediately after processing.

When the Print Immediate setting is set to FALSE, only reports submitted by users in the Print Immediate override section of the jas.ini file are submitted with Print Immediate. Reports submitted by users not included in the Print Immediate override section are held in a queue until you select Print from the Row menu on the Submit Job - Submitted Job Search form on the web client. You can add Print Immediate Override to specific EnterpriseOne users and reports by adding a new section in the jas.ini file as follows:

[PRINTIMMEDIATE] userid1=Report1,Report2,Report3,Report4 userid2=Report1,Report2,Report3,Report4 userid3=Report1,Report2,Report3,Report4

### Print Immediate--Interconnected Reports

A child report inherits the definition from the parent report when batch jobs are submitted using report interconnects. In this case, you cannot override the Print Immediate option at runtime.

### Print Immediate--Microsoft Windows Server

You can pass the Print Immediate option as an argument when using RUNUBE from the command line. In this case, the job automatically prints when the PrintImmediate setting in the jde.ini is set to TRUE.

**Note:** The Print Immediate argument for RUNUBE is supported on the Microsoft Windows Server only; this is not supported on other platforms.

### The SavePDL Setting

You can modify the following setting in the jde.ini to specify the SavePDL functionality on the enterprise server:

[NETWORK QUEUE SETTINGS] SavePDL=TRUE/FALSE

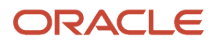

When you modify the SavePDL setting in the jde.ini to TRUE, both a PDF file and a Printer Definition Language (PDL) file are created in the PrintQueue directory. By default, at runtime, the Printer Definition Language File option on the Document Setup tab of the Printer Selection form is selected. However, you can override this option at runtime.

When you modify the SavePDL setting to FALSE, you can select the option at runtime to save the intermediate temporary file. The PDL file resides in the PrintQueue directory. When batch jobs are submitted using report interconnects, the child report inherits the PDL definition from the parent report.

You have the option of modifying the Printer Definition Language File option at runtime. Depending on whether the option is selected or cleared, a PDF and a PDL file are created for that batch job only.

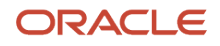

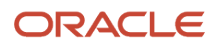

# **5** Working with Report Printing Administration

# **Understanding Report Printing Administration**

The JD Edwards EnterpriseOne Printer Application (P98616) provides a single point of entry for configuring printers. The application enables you to define printers for workstations and enterprise servers. These definitions reside in JD Edwards EnterpriseOne tables that are maintained by P98616.

JD Edwards EnterpriseOne includes a number of predefined reports and batch versions, which you can use to meet the business requirements. If you want to make modifications to one of these predefined reports or batch versions, it is recommended that you copy the report or batch version, and modify the copy. In addition, you can create custom reports using JD Edwards EnterpriseOne Report Design Aid (RDA). The JD Edwards EnterpriseOne batch engine generates these reports in PDF. You can view the PDF files using Adobe Reader.

Reports must have at least one batch version before you can process the report. Batch versions do not require user interaction.

When you submit batch versions for processing, you can make some selections at runtime. These selections include:

- Data selection.
- Data sequencing.
- · Location where the report processes.
- · Logging capabilities to monitor processing.
- The printer to which the report is sent.

#### Note:

- "Understanding Report Processing" in the JD Edwards EnterpriseOne Tools Report Design Aid Guide .
- "Submitting Batch Versions in the JD Edwards EnterpriseOne Tools Batch Versions Guide .

# Working with the JD Edwards EnterpriseOne Printer Application

This section provides overviews of the JD Edwards EnterpriseOne Printer Application (P98616) and null pass-through print filters and discusses how to:

- Add printers.
- Define default printers.
- Modify printers.
- Copy printers.

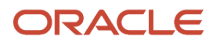

- Delete printers.
- Delete paper types.
- Select a print style option.
- Add null pass-through print filters.
- Search for incorrect printer records.

### Understanding the JD Edwards EnterpriseOne Printer Application

JD Edwards EnterpriseOne provides a single application for defining system printers. The JD Edwards EnterpriseOne Printer Application (P98616) uses a director interface with instructions included to guide you through the setup process. From this director, you can:

- Add new printers
- Modify existing printers
- Define default printers

You can define printers for a combination of users, roles, hosts, environments, and reports.

You can also add and modify the paper types and custom conversion programs that the printers use.

To define a printer for the JD Edwards EnterpriseOne system you must first add a printer. You must complete all of the fields that display on the director forms. You set up printers for each server platform that is used for processing reports in the enterprise. After printers are added, you must define a default printer.

### **Platform Information**

When defining the server name and the shared name for printers in P98616, consider these platform specific guidelines:

- IBM i platform:
  - library name/outqueue name

For the *IBM i*, the physical printer name must be the same as the outqueue name. If you use the default QGPL library to store the outqueues, enter only the outqueue name. This information must be entered in upper case.

Example: QutputQueue Name: DEVPRN1

If the outqueues reside in a library other than the default QGPL library, enter the library name and the outqueue name:

Library Name: QLIBRARY

OutputQueue Name: DEVPRN1

**Note:** When you qualify the outqueue name with the library name, you avoid possible name conflicts that might result in the submission of the report to an unexpected outqueue.

• Microsoft Windows platform:

\\print server name\print shared name Examples:

Print Server Name: COrprts1

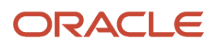

#### Print Shared Name: devprn1

For Microsoft Windows, enter the name of the print server and the name of the printer. You cannot use spaces or special characters. This information must be entered in lower case. The system uses the print server name along with the print shared name to create the printer name.

• UNIX platform:

```
unix printer queue name (no slashes)
```

devprn16

This information must be entered in lower case.

#### Printer Definition Language

When defining the Printer Definition Language (PDL) for printers in P98616, you might be presented with additional options based on the PDL and platform type that you select:

- When defining line printers, you must also define:
  - Characters per inch
  - Columns per page
  - Lines per inch
  - Lines per page

**Note:** Use this formula to calculate the paper dimensions:

```
Columns per page/Characters per inch = width in inches (85/10=8.5)
Lines per page/Lines per inch = height in inches (66/6=11)
```

- When you define a line printer, the system disables the PostScript and PCL options. The system also disables the detail area at the bottom of the form. Any paper types selected are cleared.
- When you define a line printer that uses the *IBM i* platform, options appear within a box labeled iSeries Only. Use these fields to define the *IBM i* encoding that the printer supports:
  - ASCII Encoding
  - EBCDIC Encoding
- When you define a PostScript or PCL printer in combination with the *IBM i* platform, the ASCII Encoding option is automatically selected and the iSeries Only box is disabled.
- Only users with knowledge of building parameter strings for printers should use the custom option. The
  custom option uses an advanced feature of P98616. When you define a custom printer, a field appears beneath
  the Custom option. Enter the name of the conversion filter that you want to use in this field. You can add or
  modify conversion filters by selecting Advanced from the Form menu. The Advanced menu option is available
  only when the Custom option is selected. You can select an existing filter or add new filters on the Work With
  Conversion Programs form.

See Understanding Pass-Through Print Filters.

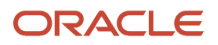

### Paper Types

When defining printers, you can select from predefined paper types or add new paper types from the Form menu. This table describes the paper type definitions available for new paper types:

| Paper Type Definitions | Description                                                                                               |
|------------------------|----------------------------------------------------------------------------------------------------|
| Paper Type             | Enables you to select the type of paper that the defined printer supports, such as legal, letter, and A4. |
| Paper Height           | Enables you to enter a value that indicates the height of the paper for the selected paper type.          |
| Paper Width            | Enables you to enter a value that indicates the width of the paper for the selected paper type.           |
| Unit of Measure        | Enables you to enter the unit of measure used to indicate the paper height and width.                     |

The system saves the new paper type and displays it on the Work With Paper Types form. When the definition is complete, the new paper type is available in the grid area of the Printer Setup form. All previous paper type selections are cleared and must be redefined.

### **Default Printers**

To set a printer as the default, you must select the Define Default Printer option of P98616 after adding the printer to the system. The printer can be defined as the default printer for:

- A specific version of a report.
- All versions of a specific report.
- All reports.

You can also indicate that the printer is the default printer for a specific user or role, and a specific environment and host.

You must define the default printer as active for the system to recognize it as the default printer. Where multiple printers are configured using the same information, only one printer can be defined as active. If another printer is already defined as the active default, you must change the original default printer to inactive before making the new printer active. You can perform multiple status changes from the Work With Default Printers form.

### **Understanding Pass-Through Print Filters**

The pass-through print filter enables you to send PDF documents directly to a print queue without converting it to a printer language format. To use a pass-through print filter, you define a custom PDL. To define a pass-through print filter, first select the Custom PDL on the Printer Setup form in P98616, and then select Advanced from the Form menu.

If you are making a copy of a conversion program, the Parameter String field is populated based on the filter that you selected on the Work With Conversion Programs form.

This example defines the parameter string options for pass-through print filters:

```
-s script_name -l library_name -f FunctionName
```

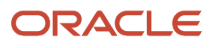

Where -s defines the shell script name (used on UNIX to send to a printer), -l defines the shared library name (this option is the letter l, not the number 1), and -f defines the function name within that shared library to use for PDF conversion.

If the conversion program name is \*JDE PDF, no conversion occurs and the PDF file is sent to the print queue.

The parameter string for Unix is:

-s POSTSCRIPT\_PRINTER

The -l and -f parameters are ignored.

### Forms Used to Add Printers

| Form Name                     | FormID   | Navigation                                                                                                    | Usage                                                                                                    |
|-------------------------------|----------|----------------------------------------------------------------------------------------------------|----------------------------------------------------------------------------------------------------|
| Printers                      | W98616S  | EnterpriseOne Life<br>Cycle Tools, Report<br>Management, Batch<br>Processing Setup<br>(GH9013), Printers. An<br>alternative is to type<br>P98616 in the Fast Path                | Add printers, modify<br>printers, and define<br>default printers                                                           |
| Printer Setup Director        | W98616AC | Click Next on the<br>Printers form.                                                                                                    | Review the printer tasks<br>and begin the Printer<br>Setup Director.                                                       |
| Platform Information          | W98616V  | Click Next on the Printer<br>Setup Director form.                                                                                                    | Enter platform type,<br>printer server name, and<br>printer shared name.                                                   |
| Printer Setup                 | W98616AE | Click Next on the<br>Platform Information<br>form when adding<br>printers.<br>Select a printer and<br>click Select on the Work<br>With Printers form when<br>modifying printers. | Enter the location and<br>model of the printer,<br>paper types, default<br>paper type, and Printer<br>Definition Language. |
| Work With Printers            | W98616Y  | Click Modify Printer on the Printers form.                                                                                                    | Select a printer to modify or copy.                                                                                        |
| Work With Default<br>Printers | W98616O  | Click Define Default<br>Printer on the Printers<br>form.                                                                                                    | Select a printer record.                                                                                                   |
| Default Printer Revisions     | W98616M  | Click Select on the Work<br>With Default Printers<br>form.                                                                                                    | Change the status of a printer.                                                                                            |

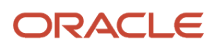

| Form Name                        | FormID  | Navigation                                                                                                    | Usage                                                     |
|----------------------------------|---------|----------------------------------------------------------------------------------------------------|-----------------------------------------------------------|
|                                  |         |                                                                                                    |                                                           |
| Work With Conversion<br>Programs | W98616I | Select Custom on the<br>Details tab of the Printer<br>Setup form and then<br>select Advanced from<br>the Form menu. | Select or add a conversion program.                       |
| Advanced Conversion<br>Program   | W98616J | Click Add on the Work<br>With Conversion<br>Programs form.                                                          | Enter a new conversion program name and parameter string. |

### **Adding Printers**

Access the Printers form.

### Platform Information

Access the Platform Information form.

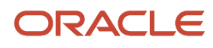

| Printers - Platform Info                                                                           | ormation                                                                                                    |   |  |
|----------------------------------------------------------------------------------------------------|----------------------------------------------------------------------------------------------------|---|--|
| 🗙 🎯 Previous 🎯 Next 🗉                                                                              | Eorm 🎉 Iools                                                                                                    |   |  |
| Enter a platform type for I<br>Enter the appropriate prin                                          | the printer, then press the Tab key.<br>ter information for the platform.                                                     |   |  |
| Platform Type ★                                                                                    | NTSVR                                                                                                    |   |  |
| If a user selects LOCAL a<br>type will default to NTSVE<br>platforms.                              | If a user selects LOCAL as the platform type, the platform type will default to NTSVR. NTSVR will encompass all NT platforms. |   |  |
| Printer Information                                                                                |                                                                                                    |   |  |
| Print Server Name                                                                                  | corprts1                                                                                                    |   |  |
| Print Shared Name                                                                                  | devprn2                                                                                                    |   |  |
| Example                                                                                            |                                                                                                    | _ |  |
| If a user enters:<br>Server Name: corprts1<br>Shared Name: devprn1<br>The NT Printer name will be: | \\corprts1\devprn1                                                                                                    |   |  |
| Platform Type<br>Enter the type of hardware on which th<br>Print Server Name                       | e database resides.                                                                                                    |   |  |
|                                                                                                    |                                                                                                    |   |  |

Enter the name of the machine that receives documents from clients

#### **Print Shared Name**

Enter the name of the printer to which the report will be sent.

### Printer Setup

Access the General tab on the Printer Setup form.

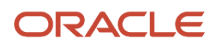

| Printers - Printer | Setup                      |                       |
|--------------------|----------------------------|-----------------------|
| 🗙 🎯 Previous 🛛 🍕   | End 🗔 Eorm 🎉 Iools         |                       |
| General D          | etails                     |                       |
|                    |                            |                       |
|                    | Enter the location and the | model of the printer. |
|                    |                            |                       |
|                    | Printer Name ★             | \\corprts1\devprn2    |
|                    | Platform Type ★            | NTSVR                 |
|                    | Printer Model              | LASER PRINTER         |
|                    | Printer Location           | Training              |
|                    |                            |                       |
|                    |                            |                       |

Type a 1 in the Selected Paper Type column for each paper type you want to use with this printer. Type 1 in the Default Type column for the paper type you want to use as the default. To Add new paper types, choose New Paper Type from the Form menu.

| Records 1 - 4 |   |                      |                 | Customize Grid | 1 🗉 🗆               |                      |    |
|---------------|---|----------------------|-----------------|----------------|---------------------|----------------------|----|
|               | Ø | Select<br>Paper Type | Default<br>Type | Paper Type     | Printer Paper Width | Printer Paper Height | UM |
| 0             |   |                      |                 | A4             | 210.00              | 297.00               | ММ |
| 0             |   |                      |                 | LEGAL          | 8.50                | 14.00                | IN |
| •             |   |                      |                 | LETTER         | 8.50                | 11.00                | IN |
| 0             |   |                      |                 |                |                     |                      |    |

#### **Printer Name**

The system populates this field based on the Print Server Name and the Print Shared Name that you entered on the Platform Information form. This information cannot be modified from this form.

#### **Platform Type**

The system populates this field based on the Platform Type that you entered on the Platform Information form. This information cannot be modified from this form.

#### **Printer Model**

Enter the printer model as a free-form name (for example, HP Laserjet 4700).

If you enter a PostScript, PDF, or PCL printer model, add PJL (Printer Job Language) anywhere in the field to instruct the printer to use PJL to enter the correct interpreter mode, such as PostScript, PDF, or PCL. This feature is available for printers that may require it, but is optional.

If you enter a model, you can use the Source Tray selection feature. To do so, you must add the pipe character (|) to the end of the printer model name, followed by the PostScript Printer Definition (PPD) file name. The PPD file is supplied by your printer vendor and is delivered with its drivers. You must place the file in the system/resource/PPD directory on any Enterprise Server or Windows client from which you want to enable this feature.

For example, you want to use the Source Tray selection feature with a Xerox WorkCentre 5638 printer. The PPD file is named xrwc5638.ppd. You place this file in the system/resource/PPD/xrwc5638.ppd location on your Enterprise server or Windows client.

For this printer model, you will use PJL to instruct the printer to enter PostScript mode because it will not properly interpret the PostScript code in some cases. If the printer does not enter PostScript mode, then the printer prints pages of PostScript programming source code instead of printing your actual document.

Therefore, for this example, you enter the following information in the Printer Model field:

#### PJL | XRWC5638.PPD

**Note:** All alphabetic characters in the PPD filename must be either all uppercase or all lowercase on the file system; EnterpriseOne defaults to all uppercase characters in the data field. However, for Unix systems, EnterpriseOne will search for and find all lower case file names. It does not matter if there are spaces around the pipe character.

#### **Printer Location**

Enter the physical location of the printer. This entry is a free-form field for CNC use.

#### Attachments

Double-click this field to select the paper type to be used with the defined printer. A check mark appears next to selected paper types.

#### **Default Type**

Select a user defined code (UDC) (98|FP) that indicates the default paper type. Values are:

**1:** Indicates that the paper type is the default.

**0:** Indicates that the paper type is available for use with the defined printer but is not the default

#### Paper Type

Enter the general type of paper that the defined printer supports, such as A4, legal, and letter size.

#### **Printer Paper Width**

Enter a value to indicate the width of the paper for the defined paper type. The value is displayed in the unit of measure defined in the UM field.

#### **Printer Paper Height**

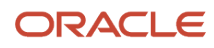

Enter a value to indicate the height of the paper for the defined paper type. The value is displayed in the unit of measure defined in the UM field.

#### UM

Select a UDC (00|UM) that indicates the unit of measure that is used to define the width and height of the defined paper type.

### Printer Setup

Access the Details tab on the Printer Setup form.

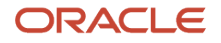
| Prin | rinters - Printer Setup                                                                                                    |                                        |                                  |                                 |                     |                   |        |                                          |
|------|----------------------------------------------------------------------------------------------------|----------------------------------------|----------------------------------|---------------------------------|---------------------|-------------------|--------|------------------------------------------|
| ×    | Previous                                                                                                    | 🎯 End 耳                                | Eorm 🎉 <u>T</u> e                | ols                             |                     |                   |        |                                          |
| _    |                                                                                                    |                                        |                                  |                                 |                     |                   |        |                                          |
|      | General                                                                                                    | Details                                |                                  |                                 |                     |                   |        |                                          |
|      | Choose the j<br>dimensions a                                                                                                    | orinter definition<br>Ind line paramet | n languages(F<br>ters in the Lin | PDL) that the<br>e Printers bo: | printer suppo<br>«. | orts. If you choo | ose ti | he Line Printer option, also enter paper |
|      | For AS400s, choose the type of encoding to use for the printer. Click the EBCDIC Encoding option if the printer is an EBCDIC line printer. |                                        |                                  |                                 |                     |                   |        |                                          |
|      | Printer Defin                                                                                                    | ition Langua                           | ge                               |                                 |                     |                   |        |                                          |
|      |                                                                                                    | C                                      | Default                          |                                 |                     |                   |        |                                          |
|      | 🗖 PostSc                                                                                                    | ript                                   | 0                                |                                 |                     |                   |        |                                          |
|      | PCL                                                                                                    |                                        | o                                |                                 |                     |                   |        |                                          |
|      | 📕 Line Pr                                                                                                    | inter                                  | •                                |                                 |                     |                   |        |                                          |
|      | 🗖 Custor                                                                                                    | n                                      | с                                |                                 |                     |                   |        |                                          |
|      |                                                                                                    |                                        |                                  |                                 |                     |                   |        |                                          |
|      |                                                                                                    |                                        |                                  |                                 |                     |                   |        |                                          |
|      |                                                                                                    |                                        |                                  |                                 |                     |                   |        |                                          |

Type a 1 in the Selected Paper Type column for each paper type you want to use with this printer. Type 1 in the Default Type column for the paper type you want to use as the default. To Add new paper types, choose New Paper Type from the Form menu.

| Records 1 - 4 |   |                      |                 |            |                     | 1 🛨 🗖                |    |
|---------------|---|----------------------|-----------------|------------|---------------------|----------------------|----|
|               | Ø | Select<br>Paper Type | Default<br>Type | Paper Type | Printer Paper Width | Printer Paper Height | UM |
| 0             |   |                      |                 | A4         | 210.00              | 297.00               | MM |
| 0             |   |                      |                 | LEGAL      | 8.50                | 14.00                | IN |
| ۲             |   |                      |                 | LETTER     | 8.50                | 11.00                | IN |
| 0             |   |                      |                 |            |                     |                      |    |

#### **Printer Definition Language**

Select the name of the PDL used by the defined printer. When the PostScript or PCL options are selected, the system disables the Line Printer option.

Multiple PDLs can be selected, but only one can be defined as the default. The PDL can be overridden when batch versions are submitted.

**Note:** The custom option uses an advanced feature of P98616. Only users with knowledge of building parameter strings for printers should use this option.

#### **Maximum Number of Paper Sources**

Enter the maximum number of paper trays available on the defined printer. This field is available only when PostScript or Custom PDL is selected.

#### **Default Paper Source**

Enter the output tray to be used for a specific batch job. This field is available only when PostScript or Custom PDL is selected.

#### **Characters per Inch**

Enter the number of characters per horizontal inch supported by the defined printer. This field is only available when the Line Printer PDL is selected. For an 8 1/2 x 11 inch page the characters per inch value is 10.

#### **Columns per Page**

Enter the number of columns per page supported by the defined printer. This field is only available when the Line Printer PDL is selected. For an  $81/2 \times 11$  inch page the columns per page value is 85.

#### Line per Inch

Enter the number of lines per inch supported by the defined printer. This field is only available when the Line Printer PDL is selected. For an  $8 \frac{1}{2} \times 11$  inch page the lines per inch value is 6.

#### Line per Page

Enter the number of lines per page supported by the defined printer. This field is only available when the Line Printer PDL is selected. For an  $81/2 \times 11$  inch page the lines per page value is 66.

#### **Printer Paper Width**

Displays the paper width based on the value that you enter in the Columns per Page field. This field is populated by the system and only appears when the Line Printer PDL is selected.

#### **Printer Paper Height**

Displays the paper height based on the value that you enter in the Line per Inch field. This field is populated by the system and only appears when the Line Printer PDL is selected.

### **Defining Default Printers**

Access the Default Printer Revisions form.

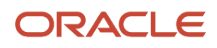

| Pr | inters - Default Pri                                                                                      | nter Revisions                                                                                                    |  |
|----|----------------------------------------------------------------------------------------------------|----------------------------------------------------------------------------------------------------|--|
| 8  | 🗙 🎘 <u>T</u> ools                                                                                         |                                                                                                    |  |
|    | Users may add several d<br>and environment combin-<br>time. If users choose "LC<br>to "WinClient".        | efault printers for a valid user, host name,<br>ation. Only one record can be active at one<br>OCAL" as the host name, it will be converted |  |
|    | User/Role ★<br>Report Name<br>Version Name<br>Environment<br>Printer Name ★<br>Host Name<br>Object Status | *PUBLIC *ALL *ALL *ALL \\corprts1\devprn1 *ALL AV Active                                                                                    |  |

#### User/Role

Enter the user ID or role that had permissions to use the printer. \*PUBLIC gives permissions to all users.

#### **Report Name**

Enter the name of the report that will use this printer. If the field is left blank, the default value is \*ALL. \*ALL allows all reports to use the printer.

#### **Version Name**

Enter the name of the batch version that will use this printer. If the field is left blank, the default value is \*ALL. \*ALL allows all batch versions to use the printer. If the Report Name is \*ALL, the version name defaults to \*ALL and is unavailable for input.

#### Environment

Enter the location of the report and batch version specifications. The system automatically enters the name of the environment that you are currently signed into. Change this information, if necessary.

#### **Printer Name**

Enter the name of the printer defined in P98616 to be used as the default.

#### **Host Name**

Enter the name of the server that processes the defined batch versions. The visual assist displays the appropriate host names based on the printer name selected.

#### **Object Status**

Enter a UDC (H98|ST) that indicates whether the default printer is active or inactive.

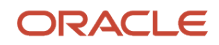

# **Modifying Printers**

Access the Work With Printers form.

- 1. Select the printer that you want to modify and click Select.
- On the Printer Setup form, modify the information for the printer as necessary. You cannot modify the printer name and platform type. If you select a line printer, the paper-type grid at the bottom of the form is disabled.

# **Copying Printers**

Access the Work With Printers form.

- 1. Select the printer that you want to copy and click Copy.
- 2. On the Printer Setup form, complete fields as appropriate.
- 3. Select the Details tab and complete information as appropriate.

# **Deleting Printers**

Access the Work With Printers form.

- 1. Select a printer, or select multiple printers by holding down the Ctrl key.
- 2. Click Delete.
  - This task removes the printer definition.

# **Deleting Paper Types**

Access the Work With Printers form.

- **1.** Select a printer and click Select.
- 2. On the Printer Setup form, select New Paper Type from the Form menu.
- 3. On the Work With Paper Types form, select a paper type and click Delete.
- **4.** On Confirm Delete, click OK.

The paper type that you deleted no longer displays in the detail area.

# Selecting a Print Style Option

- Simplex select this option if you want to print as a one-sided document.
- Duplex (Duplex-No tumble) select this option if you want to print double-sided, along the long edge of the paper. This is for the Portrait layout
- Tumble (Duplex -Tumble) select this option if you want to print double-sided along the short edge of the paper. This is for Landscape layout.

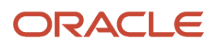

# Adding Pass-through Print Filters

Access the Advanced Conversion Program form.

| Printers - Advanced Conversion Program |                                                     |  |  |  |  |
|----------------------------------------|-----------------------------------------------------|--|--|--|--|
| 🖶 🗙 🎉 Tools                            |                                                     |  |  |  |  |
|                                        |                                                     |  |  |  |  |
| Conversion Program ★                   | *JDE LINE                                           |  |  |  |  |
| Parameter String                       | -s LINE_PRINTER -l jdekrnl -f prtFilter_ConvertToLP |  |  |  |  |

#### **Conversion Program**

Select the name of a conversion program (null pass-through print filter) using the visual assist.

#### **Parameter String**

Displays the parameter value passed to the conversion program. This value is populated by the system based on the conversion program selected. The parameter string is dependent on the type of printer and the hardware and software platform being used.

# Searching for Incorrect Printer Records

Use this batch process to search the Printer Capability (F986163) table. This report can help you identify incomplete printing records and records that contain incorrect printer information.

From EnterpriseOne Life Cycle Tools, select Report Management (GH9111), Batch Versions.

- 1. On the Work With Batch Versions Available Versions form, enter **R9861602** in the Batch Application field and click Find.
- 2. Run the XJDE0001 version.

The report lists any printer definition records that might not be complete or that are erroneous and need correction.

**3.** Using the report, locate the incomplete printer record and correct it. See *Modifying Printers*.

# Setting Up Barcode Fonts

This section provides an overview of barcode fonts and discusses how to:

· Set up printers to use barcode fonts.

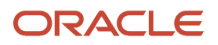

- Modify barcode printer information.
- Copy barcode printer information for new printers.
- Delete barcode support information from printers.

# **Understanding Barcode Fonts**

JD Edwards EnterpriseOne supports the use of the BC C39 3 to 1 Medium barcode font and includes this font with the software. After you set up the printers, you can assign a printer to use a barcode font for use with reports. This section describes how to define a printer to support the barcode font BC C39.

**Note:** Printers that support barcode fonts must use either the PostScript or PCL printer definition languages.

### Forms Used to Set Up Printers to Use Barcode Fonts

| Form Name                     | FormID   | Navigation                                           | Usage                                                                                                    |  |
|-------------------------------|----------|------------------------------------------------------|----------------------------------------------------------------------------------------------------|--|
| Work With Bar Code<br>Font    | W986166A | Type P986166 in the<br>Fast Path.                    | Modify or add printers<br>defined to support<br>barcodes.                                                                                 |  |
| Bar Code Support<br>Revisions | W986166B | Click Add on the Work<br>With Bar Code Font<br>form. | Enter the printer name,<br>printer definition<br>language, True Type<br>font, font name, and<br>symbol set ID to be used<br>for barcodes. |  |

# Setting Up Printers to Use Barcode Fonts

Access the Bar Code Support Revisions form.

| C Bar Code Font Revisions              |                        |      | - 0            |
|----------------------------------------|------------------------|------|----------------|
| V X A R Links ▼ DispL @ OLE @ Internet |                        |      |                |
|                                        |                        |      |                |
| Printer Name                           | liden00wigbbptp08      |      |                |
| Printer Definition Language            |                        |      |                |
| "JOE PS                                | PostScript             | OPOL |                |
| Bar Code Font Substitution             |                        |      |                |
| True Type Font Name                    | LibreBarcode39Extended |      | True Type Font |
| Printer Fort Name                      |                        |      |                |
|                                        |                        |      |                |

#### **Printer Name**

Use the visual assist to select a printer to be used for printing barcode fonts.

#### **Printer Definition Language**

Select the printer definition language used by the printer selected. Options include PostScript and PCL.

#### **True Type Font Name**

Click the True Type Font button to select a font, such as the BC C39 3 to 1 Medium barcode font. The bar code true type font must reside in the Microsoft Windows font directory as well as the <system/resource/truetype> directory on the JD Edwards EnterpriseOne server where the report will run.

**Note:** Starting with Tools Release 9.2.9, the font BC C39 3 to 1 Medium is not available. You must select LibreBarCode39Extended instead for the True Type Font Name.

#### **Printer Font Name**

Enter the name of the printer font to be used.

#### Symbol Set ID

Enter a value that defines the character and character mapping for a specific symbol set. Contact the PCL printer font vendor to obtain this information. This option is available for the PCL printer definition language only.

### **PCL** Printer

If you use a PCL printer, you must purchase the bar code soft font for the printer from a third-party vendor. Order Code39 Fonts, UNIX (PFA) or UNIX (PFB) to get PostScript soft fonts (this applies even if your are not running a UNIX enterprise server.) Download the soft fonts to your printer using a font download program. After you download the soft fonts to your printer, use the Bar Code Font Support (P986166) application to set up the barcode in JD Edwards EnterpriseOne.

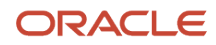

### PostScript Printer

If you use a PostScript printer, the Barcode True Type Font file must be installed in the appropriate location, as indicated here:

- Microsoft Windows Server or Client Install the bar code true type font in both C:\WINNT\Fonts and in your EnterpriseOne system directory path: system\Resource\truetype.
- UNIX Server Install the bar code true type font under the path: \$SYSTEM/resource/truetype.
- IBM i Server

Install the bar code true type font on the IFS in your system directory under the path: SYSTEM/resource/ truetype.

### Printer Configuration Troubleshooting

- If your printer is connected to a Microsoft Windows print server with JD Edwards EnterpriseOne running on a UNIX server, the queue must be configured as a UNIX remote queue that points to the Microsoft Windows server and the Microsoft Windows printer server must be running the LPD printer service daemon.
- When a UNIX remote queue is a UNIX queue on an AIX box, it must be configured as a raw queue (that is, it cannot have an AIX print processor on it.)
- For the setting in P986616 to take effect, a True Type Font (TTF) font must map to the PCL font and the TTF font must be used for the characters in the report specifications that are intended for the barcode; otherwise, the substitution of TTF to PCL soft font will not take place.

# Modifying Barcode Printer Information

Access the Work With Bar Code Font form.

- 1. Select the printer for which you want to modify information and click Select.
- 2. On the Bar Code Font Revisions form, modify the information as appropriate.

# Copying Barcode Printer Information for New Printers

Access the Work With Bar Code Font form.

- 1. Select the printer that you want to copy and click Copy.
- 2. On the Bar Code Font Revisions form, enter the name of the new printer.
- 3. Modify information as appropriate.

# Deleting Barcode Support Information from Printers

Access the Work With Bar Code Font form.

- 1. Select the printer for which you want to delete barcode information and click Delete.
- 2. On the Confirm Delete form, click OK.

# Understanding Multiple Code Sets for PCL

This section discusses:

- Multiple code sets for PCL printing.
- The order of precedence for PCL printing.

# Multiple Code Sets for PCL Printing

The JD Edwards EnterpriseOne batch engine generates reports using Unicode data. This means that a single report can contain many different kinds of characters representing multiple languages. However, since PCL printers do not directly support Unicode data, the PCL print filter must translate the report data and tell the printer how to display it.

There are two values that control the translation and display of individual characters in PCL:

- Code page
- Symbol set

You can configure the system to use either a single combination of code page and symbol set, or multiple combinations per report to support an international environment. One of the settings that controls this functionality is the PRTPCLSymbolset setting under the UBE heading of the jde.ini and the jas.ini.

This table describes scenarios that you should consider for defining the PRTPCLSymbolset:

| Scenario                                                                                                    | Description                                                                                                    |
|----------------------------------------------------------------------------------------------------|----------------------------------------------------------------------------------------------------|
| The PRTPCLSymbolSet definition is<br>missing or is set to <b>PRTPCLSymbolSet</b> =<br><b>*AUTO</b> .                     | The PCL print filter automatically analyzes the report data to determine which code page and symbol set values to use to correctly display the characters in the report. The print filter then sends the appropriate values to the printer as it is printing. |
| The PRTPCLSymbolSet definition is set to<br>PRTPCLSymbolSet = *NONE.                                                     | A single symbol set is derived based on the code page used to generate the report. This combination of symbol set and code page is used for the entire document.                                                                                              |
| The PRTPCLSymbolSet definition is set<br>to <b>PRTPCLSymbolSet</b> =XXX, where XXX<br>represents the desired symbol set. | The defined symbol set is used for all PCL printing.                                                                                                    |

# The Order of Precedence for PCL Printing

The order of precedence determines which code sets or fonts are used when there are multiple print settings defined. PCL printing has two orders of precedence; the first determines code page and the second determines symbol set. The print filter proceeds down the list until a valid value is derived, and then it uses that value.

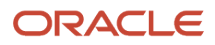

### Code Page Order of Precedence

When a print job is sent to a PCL printer, the PCL print filter:

• Checks the Bar Code font support (F986166) table to determine if the report contains barcode information.

If the report includes barcode information, it prints the report using a barcode character set.

• Checks to determine if multiple code pages are enabled (PRTPCLSymbolSet=\*AUTO).

If multiple code pages are enabled, it analyzes text strings from the report to determine the code page.

- Checks the PRTLocalCodeSet setting and uses the code page indicated by the setting.
- Uses the code page associated with the user's language preference.

### Symbol Set Order of Precedence

After the code set is determined, the PCL print filter uses rules to determine the symbol set. This table indicates the rules for the PCL print filter:

| Print Filter                                                                         | Rule                                                                      |
|--------------------------------------------------------------------------------------|---------------------------------------------------------------------------|
| Checks to determine if a symbol set is specified in the Bar Code font support table. | If a symbol set is specified, it uses that symbol set.                    |
| Checks the PRTPCLSymbolSet setting.                                                  | If a specific symbol set is indicated, it uses that set.                  |
| Checks the symbol set code associated with the code page.                            | The print filter selects a symbol set that matches the current code page. |

# **Designing Reports to Print on Line Printers**

This section provides overviews of reports designed to print on line printers and remote *IBM i* line printers used to print multiple copies of reports, lists the prerequisite, and discusses how to:

- Modify reports to print on line printers.
- Print multiple copies of reports to remote *IBM i* line printers.

# Understanding Reports Designed to Print on Line Printers

When designing reports to print on line printers, you must follow certain guidelines to ensure that the report information prints successfully. These guidelines include font family, font size, grid spacing, the width of the fields on the report, paper dimensions, and line parameters, as identified here:

• Modify the vertical grid alignment.

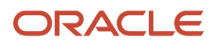

#### • Select a fixed-pitch font.

The Courier New font is a fixed-pitch font and provides the best results; however, you can use other fixed-pitch fonts. For example, for reports that contain text in Japanese, you should use the fixed-pitch version of the MS-Gothic font.

Modify the font size.

These font sizes are available on most line printers; most line printers support only these sizes:

| Font        | Characters per Inch<br>(CPI) | Suggested Font Point<br>Size in RDA |
|-------------|------------------------------|-------------------------------------|
| Courier New | 10                           | 12.00                               |
| Courier New | 12                           | 10.00                               |
| Courier New | 17                           | 7.06                                |
| Courier New | 20                           | 6.00                                |

• Modify the field width.

Because font properties affect the size of the report fields, you might need to adjust field width. You need to override version specifications for a section, specifically the section layout, before you can modify field widths.

- Apply the font selections to the entire report.
- Align fields.

See "Modifying the Appearance of Report Objects" in the JD Edwards EnterpriseOne Tools Report Design Aid Guide .

# Modifying Reports to Print on Line Printers

You can print reports to a line printer. Before modifying reports to print on line printers, ensure that you perform one of these steps:

• Create a batch version of a report that will be sent only to line printers.

Do not make the modifications in the report template because then the report data might not display properly on other printer platforms.

• Check out an existing batch version for modifying to print on line printers.

Select a batch version that is checked out and launch JD Edwards EnterpriseOne Report Design Aid.

- 1. From the Layout menu, select Grid Alignment.
- 2. On the Alignment Grid form, modify the value in the Vertical field to 16 and click OK.
- 3. From the File menu, select Report Properties.
- 4. On the Properties form, select the Font/Color tab, and change the font to Courier New.
- **5.** Change the font size to **10.**

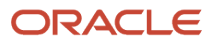

- 6. Select the Apply settings to all objects option and click OK.
- 7. Widen fields as necessary to provide enough room for the data to display on the report.
- 8. Align fields as needed using the Align option on the Layout menu.
- **9.** Save the version.

### **Object Alignment**

Sometimes it is difficult to get objects to align to each other properly. Use these steps to align objects:

1. Select all of the objects that you want to align while holding the control key down.

The last field that you choose is the field that will be used to align the other fields.

- 2. From the layout menu, choose Align.
- **3.** To box, select the current section option, and then in the Top-to-Bottom box, select the Bottom Edges option.
- 4. Save your report.

### Group Sections

By default, the batch engine resizes the heights of your objects to be the correct height for the number of lines per inch for your printer. This works very well for columnar and tabular sections. Due to the way group sections work, it can be difficult to make vertical positioning work because all objects in a group section have various dependency rules that determine spacing. (Actually, in all sections, but this manifests as a problem for line printing only in group sections.)

# Defining the Printer for Line Printing

The CPI, LPI, CPP, and LPP settings of your printer are used to set a PDF page size for your job when sent to that printer.

The page size setting in RDA is merely a visual guide and has *no effect* on your report's page size unless you check the *Custom* check box. When the *Custom* option is selected, the report will *always* get the custom page size from the report specifications no matter what the printer has defined for a page size. This table shows some common page sizes and how they map to CPI, CPP, LPI, and LPP:

| Page<br>Width<br>(Inches) | Page Height<br>(Inches) | СРІ | LPI | СРР | LPP |
|---------------------------|-------------------------|-----|-----|-----|-----|
| 11                        | 8.5                     | 10  | 6   | 110 | 51  |
| 8.5                       | 11                      | 10  | 6   | 85  | 66  |
| 14                        | 8.5                     | 10  | 6   | 140 | 51  |
| 8.5                       | 14                      | 10  | 6   | 85  | 84  |

### Line Printing

When you send a job to a line printer, consider the following:

- All dot matrix printers are line printers.
- To define custom paper size, you need to know CPI, CPP, LPI, LPP.

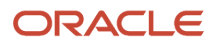

The formula for defining paper size is:

- CPI \* custom inches wide = CPP, LPI \* custom inches = LPP tall.
- Calculation of CPP and LPP depends on the paper size that you are using for your line printer.

Some common paper sizes that are available for line printers are 8.5 x11 inches; 13.2 x 11 inches, 13.2 x 7.5 inches, and 13.2 x 8.5 inches.

- For example, CPP and LPP calculations for paper size 13.2 x 7.5 inches at 10 CPI and 6 LPI would be 13.2 inches \* 10 CPI = 132 CPP and 7.5 inches \* 6 LPI = 45 LPP. (Think of this as 13.2 inches per page width \* 10 characters per inch = 132 characters per page width.)
- Similarly, for 11 inches wide by 8.5 inches tall, at 12 CPI and 8 LPI, the calculations would be: 11 inches wide
   \* 12 CPI = 132 CPP; 8.5 inches tall \* 8 LPI = 68 LPP.
- Line printers cannot show colors, bold, italic, or underlines or boxes for column header identification.

### Epson and IBM Line Printer Settings

Generally all line printers support both 10 CPI and 12 CPI, but it is dependent on how you set up the printer. If the printer is going to be used to print only Western European (for example, CP 1252), and it supports either IBM PPDS line printer escape codes or Epson ESC/P line printer escape codes, you can define a conversion string that uses a different entry point that uses those escape codes. You actually send the escape code to set the line printer to the correct CPI and LPI settings. Use one of these examples to print the characters in CP1252 between 0xA1 and 0xFF to a line printer:

IBM PPDS conversion string:

-s LINE PRINTER -1 jdekrnl -f prtFilter ConvertToPPDS

Epson ESC/P conversion string:

-s LINE PRINTER -1 jdekrnl -f prtFilter ConvertToESCP

# **Printing Reports**

This section discusses:

- Batch versions at submission.
- Batch versions processed on the server.
- Batch versions processed locally on the Microsoft Windows client.
- Print-time characteristics.
- · Print settings for batch versions.

# Batch Versions at Submission

When you submit batch versions, the batch engine uses a device context to generate a PDF file. This device context includes information such as page size and the printable area of a page. The system generates this information from the printer tables for all platforms.

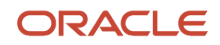

Within JD Edwards EnterpriseOne, you have the option of viewing the PDF output using Adobe Reader or sending the report directly to a printer. You can also print the report from Adobe Reader. When you send the report to a printer, the system uses a conversion filter to transform the PDF file into a PDL format:

- PCL 5
- PostScript level 3
- Line-printer text

These language formats depend on the type of printer printing the report.

The batch engine uses a logical path to determine to which printer to send reports. If the first method does not return a valid printer name, the batch engine uses the subsequent method.

When you submit batch versions:

1. The batch process triggers the Do Initialize Printer event defined in RDA.

If this process retrieves a valid printer name, other processes are ignored.

2. You override the default printer name at the time that the report is submitted.

If you override the default printer with a valid printer name, further processes are ignored.

3. The report specifications pass a printer name to the batch process.

If this process retrieves a valid printer name, the next process is ignored.

**4.** The system uses the Printer Definition (F98616) table to determine a valid default printer based on the current user, the environment that the user is signed into, and the host that processes the report.

### Batch Versions Processed on the Server

When you submit batch versions to the server, the engine prompts you for a printer name. Valid printer names must have been previously defined by the system administrator. The server automatically creates a PDF file using the settings associated with the selected printer unless event rules override those printer settings. You can affect how the report prints by modifying settings on the Printer Selection form, such as the printer name, page orientation, PDL, and paper type.

When you view the report from the Microsoft Windows client, the system copies the PDF file from the server to the local directory, *E812*\*PrintQueue*, of the client install on the workstation.

When you view the report from the web client, the system copies the PDF file from the JD Edwards EnterpriseOne server to a temp directory on the HTML (JAS) server. The temp directory is defined in the jas.ini file. The PDF is then sent from the HTML server to the user's web browser. PDF files are deleted when you sign off of the web client.

In the jas.ini file, modify the JDENET setting, as illustrated in this example:

[JDENET] tempFileDir=<temp directory location>

If you process batch versions on the server, either from the Microsoft Windows client or the web client, the enterprise server stores the log file in the server PrintQueue directory.

See Customizing the Location of Report Output.

# Batch Versions Processed Locally from the Microsoft Windows Client

When you run batch versions locally from a Microsoft Windows client and view the output on the screen, the engine tries to connect to the printer defined in JD Edwards EnterpriseOne Report Design Aid (RDA). If the engine cannot connect, or if there is no printer defined, the engine uses the default printer from the printer tables. Using the settings that it retrieves, the engine creates a PDF file and displays the report through Adobe Reader. The PDF file is stored in the PrintQueue subdirectory of the client install on the workstation.

When you run batch versions, you have the option of activating logging capabilities from the Advanced form. If you process batch versions locally from the Microsoft Windows client, the workstation stores the log file in the *E812\PrintQueue* directory on the workstation.

When you run batch versions locally on the Microsoft Windows client and send the output to a printer, the engine displays the Printer Selection form. This form presents you with options to change the printer, page orientation, PDL, paper type, and so on. The initial printer displayed on the Printer Selection form is the one defined in RDA, or the default printer if one was not defined. The engine connects to the printer displayed on the printer form and retrieves the associated settings. Using these settings, the engine:

- Creates a PDF file.
- Converts the PDF into a PDL file using the conversion filter.
- Sends the PDL file to the defined printer.

See "Submitting Batch Versions from the Microsoft Windows Client" in the JD Edwards EnterpriseOne Tools Batch Versions Guide .

# **Print-Time Characteristics**

At print time, you can override the printer defined for a report. This is different than overriding the printer when you submit the batch version. At runtime, you can select any valid enterprise printer. At print time, however, you can *only* override the printer with another printer that supports the same platform, PDL, and paper type as the original printer. This is because the batch engine has already created the PDF version of the report and has imbedded the platform, PDL, and paper type information in the PDF file.

### Print Settings for Batch Versions

On the Microsoft Windows client, the workstation jde.ini settings control whether reports print immediately and whether the system saves the output after processing the report:

```
[NETWORK QUEUE SETTINGS]
PrintImmediate=TRUE/FALSE
SaveOutput=TRUE/FALSE
```

This table describes the jde.ini settings:

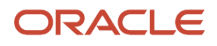

| Setting        | Description                                                                                                    |
|----------------|----------------------------------------------------------------------------------------------------|
| Printlmmediate | <ul> <li>Specifies whether the system automatically prints the report after processing is complete. Values are:</li> <li>TRUE.</li> <li>The system processes the report on the server, generates a PDF file, converts the PDF to the appropriate PDL for the defined printer, and then prints the report.</li> <li>FALSE.</li> <li>The system processes the report on the server, but does not automatically print the report. Users must access the Submitted Job Search form to manually print the report.</li> </ul> |
| SaveOutput     | Specifies whether the system saves or deletes the output after the user views or prints the job. Values are:<br>TRUE.<br>The system saves the output after it has been viewed or printed.<br>FALSE.<br>The system deletes the output after it has been viewed or printed.                                                                                                    |

#### The jas.ini settings control whether reports print immediately:

#### [OWWEB] PrintImmediate=TRUE/FALSE

This table describes the jas.ini setting:

| Setting        | Description                                                                                                    |
|----------------|----------------------------------------------------------------------------------------------------|
| Printlmmediate | <ul> <li>Specifies whether the system automatically prints the report after processing is complete. Values are:</li> <li>TRUE.</li> <li>The system processes the report on the server, generates a PDF file, converts the PDF to the appropriate PDL for the defined printer, and then prints the report.</li> <li>FALSE.</li> <li>The system processes the report on the server, but does not automatically print the report. Users must access View Job Status–Work With Servers form to manually print the report.</li> </ul> |

# **6** Working with Output Stream Access

# **Understanding OSA**

You can use OSA interfaces to output to third-party software programs. OSA interfaces enable the third-party program to process and format JD Edwards EnterpriseOne data concurrently with the processing of a UBE. OSA interfaces must be predefined, typically by a representative of the third-party product that you are using. Several interfaces may exist for one program, depending on the section types included in the report and the desired output.

OSA uses its own set of commands from a third-party library.

Benefits of using OSA are:

- Employs the formatting options of the target software program.
- Employs the processing power of the target software program.

The system processes the components of batch applications in a specific order. At different points during this processing, you can trigger an event through the OSA interface.

This diagram illustrates the OSA execution points:

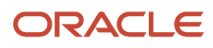

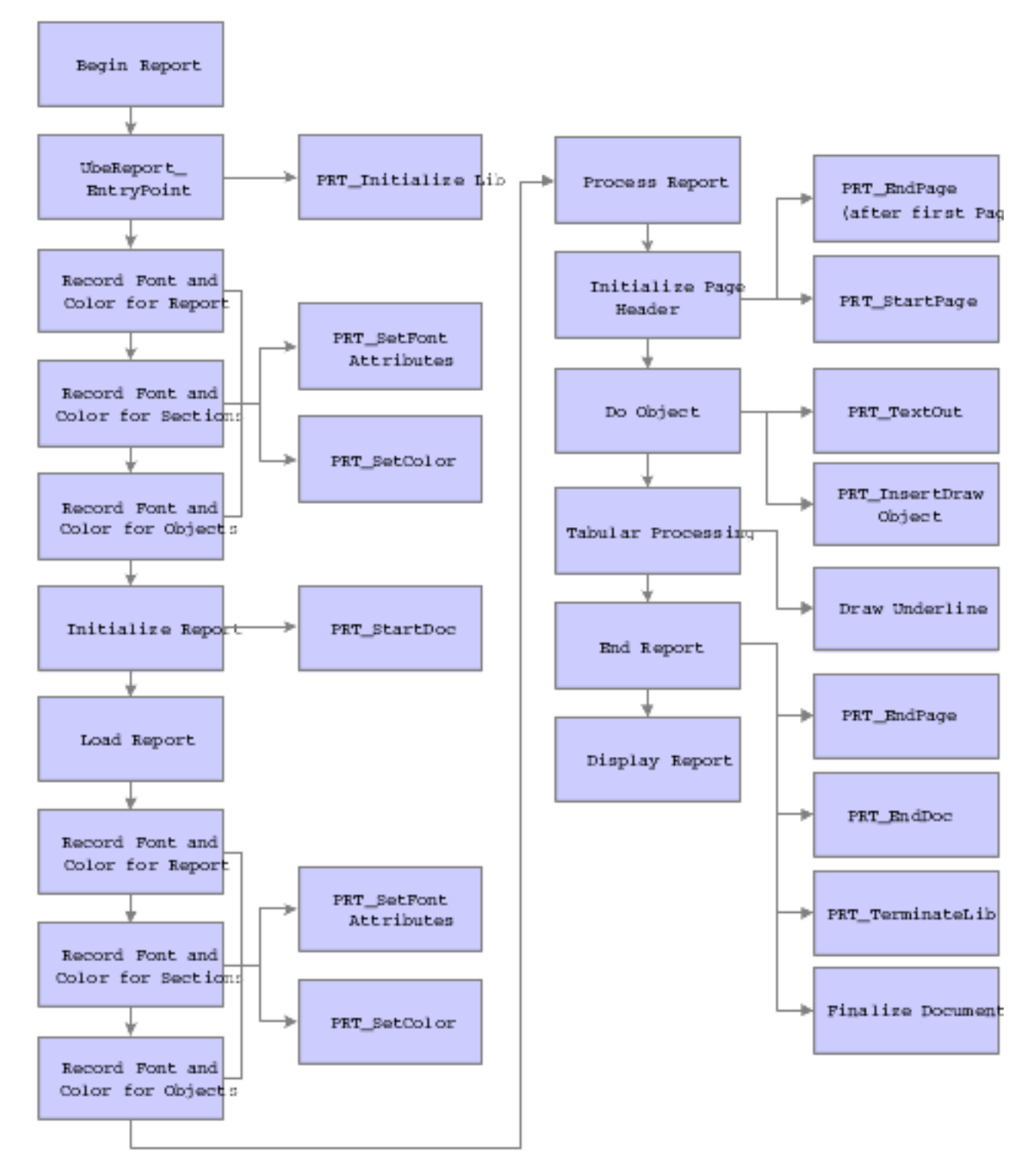

At each of these execution points, with the exception of PRT\_InitializeLib and PRT\_TerminateLib, you can call an OSA function. You can create functions or you can use existing XML libraries and their functions.

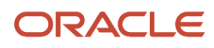

# **Creating OSA Libraries**

This section discusses:

- OSA libraries
- Function parameters
- OSA documents
- Include files
- File locations and names
- OSASample source code

# **OSA** Libraries

An OSA library is a collection of OSA functions; OSA functions must be included in a library before you can use them. You can create new functions and libraries to satisfy the business requirements.

JD Edwards EnterpriseOne includes an OSA library named OSASample. This OSASample library, along with its source code, serves as an example of how to create an OSA library. The following reference information is provided for developers who need to create their own libraries.

### **Function Signatures**

OSA functions are called using the function pointers defined in the JDEOSA file. Therefore, OSA functions should be defined using the same parameters and return values, as in this example set of function prototypes:

```
void MyStartDoc (POSA REPORT INFO);
void MySetFont (POSA REPORT INFO, POSA FONT INFO);
void MySetColor (POSA REPORT INFO, unsigned int);
void MyStartPage (POSA REPORT INFO);
void MyTextOut (POSA REPORT INFO, POSA OBJECT INFO);
void MyDrawObject (POSA REPORT INFO, POSA OBJECT INFO);
void MyUnderline (POSA REPORT INFO, POSA OBJECT INFO);
void MyEndPage (POSA REPORT INFO, POSA LINK INFO, unsigned int);
void MyEndDoc (POSA REPORT INFO);
void MyFinalize (POSA REPORT INFO);
void MyStartDoc (POSA REPORT INFO);
void MySetFont (POSA REPORT INFO, POSA FONT INFO);
void MySetColor (POSA REPORT INFO, unsigned int);
void MyStartPage (POSA REPORT INFO);
void MyTextOut (POSA REPORT INFO, POSA OBJECT INFO);
void MyDrawObject (POSA REPORT INFO, POSA OBJECT INFO);
void MyUnderline (POSA REPORT INFO, POSA OBJECT INFO);
void MyEndPage (POSA REPORT INFO, POSA LINK INFO, unsigned int);
void MyEndDoc (POSA REPORT INFO, POSA PAGEOF INFO, unsigned int);
void MyFinalize (POSA REPORT INFO);
```

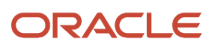

# **Function Parameters**

Function parameters define:

- Start document parameters
- Set font parameters
- Set color parameters
- Start page parameters
- Text out parameters
- Insert draw object parameters
- Draw underline parameters
- End page parameters
- End document parameters
- · Finalize document parameters

#### **Defining Start Document Parameters**

The OSA function that is associated with the Start Document execution point is called by defining these parameters:

OSA\_REPORT\_INFO \*pOSAReportInfo OSA\_REPORT\_INFO \*pOSAReportInfo

### **Defining Set Font Parameters**

The OSA function that is associated with the Set Font execution point is called by defining these parameters:

```
OSA_REPORT_INFO *pOSAReportInfo,
OSA_FONT_INFO *pOSAFontInfo
```

#### **Defining Set Color Parameters**

The OSA function that is associated with the Set Color execution point is called by defining these parameters:

```
OSA_REPORT_INFO *pOSAReportInfo,
unsigned int zColorRef
```

### **Defining Start Page Parameters**

The OSA function that is associated with the Start Page execution point is called by defining this parameter:

OSA\_REPORT\_INFO \*pOSAReportInfo

#### **Defining Text Out Parameters**

The OSA function that is associated with the Text Out execution point is called by defining these parameters:

```
OSA_REPORT_INFO *pOSAReportInfo,
OSA OBJECT INFO *pOSAObjectInfo
```

### Defining Insert Draw Object Parameters

The OSA function that is associated with the Insert Draw Object execution point is called by defining these parameters:

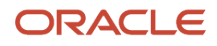

OSA\_REPORT\_INFO \*pOSAReportInfo, OSA\_OBJECT\_INFO \*pOSAObjectInfo

### **Defining Draw Underline Parameters**

The OSA function that is associated with the Draw Underline execution point is called by defining these parameters:

OSA\_REPORT\_INFO \*pOSAReportInfo, OSA\_OBJECT\_INFO \*pOSAObjectInfo

### **Defining End Page Parameters**

The OSA function that is associated with the End Page execution point is called by defining these parameters:

OSA\_REPORT\_INFO pOSAReportInfo, OSA\_LINK\_INFO \*pOSALinkInfo, unsigned int ulNumberOfLinks

#### **Defining End Document Parameters**

The OSA function that is associated with the End Document execution point is called by defining this parameter:

OSA\_REPORT\_INFO \*pOSAReportInfo

### **Defining Finalize Document Parameters**

The OSA function that is associated with the Finalize Document execution point is called by defining this parameter:

OSA\_REPORT\_INFO \*pOSAReportInfo

### **OSA** Documents

Within the OSAReportInfo structure, the szOSAFileName member enables external applications to specify the name of a file created by OSA functions. A member of the same name is added to the UBEVar structure. After the End Document execution point has been processed, any value that exists in the OSAReportInfo member for szOSAFileName is copied to the corresponding UBEVar member. When a job has finished processing, the UBEVar structure is updated into the Job Control Status Master (F986110) table for that job.

### Include Files

The structure and function definitions required for functions interfacing through OSA are available in the JDEOSA.H file, which is located in the system\include directory.

# File Locations and Names

The JD Edwards EnterpriseOne Universal Batch Engine (UBE) performs these steps to load an OSA Library:

- 1. If the library name, as defined in the OSA Interface Definition (F986169) table, contains a period (.), the UBE ignores the period and any subsequent characters.
- 2. The UBE adds prefixes, extensions, or both according to the platform on which the UBE is executing.

This table illustrates the prefixes and extensions that are added to the platform on which the UBE is executing:

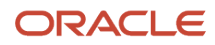

| PLATFORM                   | EXTENDED LIBRARY NAME |
|----------------------------|-----------------------|
| Microsoft Windows          | libname + .dll        |
| Solaris, Linux, AIX, HP-UX | lib + libname + .so   |
| IBM i                      | libname               |

The UBE passes the resulting library name to the LoadLibrary function, which uses a standard search strategy to locate the requested library.

The OSA files are generated in the same location as the PDF files, which is the PrintQueue directory. They also follow a similar naming convention as the PDF files, except for the extension. The OSAS ample output has the extension .osa.

# **OSASample Source Code**

**Note:** Building an OSASample source code that is compatible with JD Edwards EnterpriseOne requires 1-byte structure packing on a 32-bit Windows Development Client, and 8-byte structure packing for all 32-bit servers and all 64-bit clients and servers.

OSASample includes three components:

- OSAStruct.h
- OSASample.h
- OSASample.c

#### OSAStruct.h

This example shows OSAStruct.h source code:

```
#ifndef OSASAMPLE_DEF_HPP
#define SASAMPLE_DEF_HPP
#define chAmpersand '&'
#define chOpenAngle '<'
#define chCloseAngle '>'
#define chDoubleQuote ''
#define PAGEOF_TYPE TP
typedef struct tagOSASAMPLE_STRUCT
{
    unsigned short nCount;
    FILE *fpOutput;
    } OSASAMPLE_STRUCT, *POSASAMPLE_STRUCT;
#endif
```

#### OSASample.h

This example shows OSASample.h source code:

```
#ifndef __OSASAMPLE_H__
#define __OSASAMPLE_H__
#include <string.h>
```

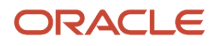

#include <assert.h> #include <stdio.h> #include <jdeosa.h> #if defined ( WIN32) #undef CDECL #define CDECL cdecl #if defined(IAMOSASAMPLE) #define APIEXPORT declspec(dllexport) #else #define APIEXPORT declspec(dllimport) #endif #else #define CDECL #define APIEXPORT #endif #define CLASSEXPORT APIEXPORT #undef EXTERNC #if defined( cplusplus) #define EXTERNC extern C #else #define EXTERNC #endif EXTERNC APIEXPORT void CDECL OSASample StartDoc(POSA REPORT INFO pOSAReportInfo); EXTERNC APIEXPORT void CDECL OSASample SetFont (POSA REPORT INFO pOSAReportInfo, POSA FONT INFO pOSAFontInfo); EXTERNC APIEXPORT void CDECL OSASample SetColor (POSA REPORT INFO pOSAReportInfo, unsigned long int zColorRef); EXTERNC APIEXPORT void CDECL OSASample EndDoc(POSA REPORT INFO pOSAReportInfo); EXTERNC APIEXPORT void CDECL OSASample StartPage (POSA REPORT INFO pOSAReportInfo); EXTERNC APIEXPORT void CDECL OSASample EndPage (POSA REPORT INFO pOSAReportInfo, POSA LINK INFO pOsaLinkInfo, unsigned long ulNumberOfLinks); EXTERNC APIEXPORT void CDECL OSASample TextOut (POSA REPORT INFO pOSAReportInfo, POSA OBJECT INFO pOSAObjectInfo); EXTERNC APIEXPORT void CDECL OSASample DrawObject (POSA REPORT INFO pOSAReportInfo, POSA OBJECT INFO pOSAObjectInfo); EXTERNC APIEXPORT void CDECL OSASample DrawUnderLine (POSA REPORT INFO pOSAReportInfo, POSA\_OBJECT\_INFO pOSAObjectInfo); EXTERNC APIEXPORT void CDECL OSASample FinalizeDoc(POSA REPORT INFO pOSAReportInfo); #endif OSASAMPLE.c

```
#include OSASample.h
#include OSAStruct.h
/*------
* Function Name: OSA_ReportInfoOut
* Parameters: OSASAMPLE_STRUCT * Pointer to OSA Sample Structure
* OSA_REPORT_INFO * Pointer to Report Info structure
* Exceptions: None
* Return Value: None
* Description: Output data from the Report Info structure
*------ */
void OSA_ReportInfoOut(POSASAMPLE_STRUCT pOSAStruct, POSA_REPORT_INFO pOSAReportInfo)
{
```

```
/* Check for valid parameter values. If pointers are void, return. */
if (!pOSAStruct || !pOSAStruct->fpOutput || !pOSAReportInfo)
{
return;
/* Print values to the output file */
fprintf(pOSAStruct->fpOutput, ***** REPORT INFO ******\n\n);
jde Fprintf(pOSAStruct->fpOutput), ("Report: % s\n",) pOSAReportInfo->szReport);
fprintf(pOSAStruct->fpOutput, Version: %s\n, pOSAReportInfo->szVersion);
fprintf(pOSAStruct->fpOutput, MachineKey: %s\n, pOSAReportInfo->
                        szMachineKey);
fprintf(pOSAStruct->fpOutput, Environment: %s\n, pOSAReportInfo->szEnhv);
fprintf(pOSAStruct->fpOutput, User: %s\n, pOSAReportInfo->szUser);
fprintf(pOSAStruct->fpOutput, Release: %s\n, pOSAReportInfo->
                       szOneWorldRelease);
fprintf(pOSAStruct->fpOutput, Time: %s\n, pOSAReportInfo->szReportTime);
fprintf(pOSAStruct->fpOutput, Date: %s\n, pOSAReportInfo->szDateToday);
fprintf(pOSAStruct->fpOutput, Local Code Page: %d\n, pOSAReportInfo->
                          nLocalCodePage);
fprintf(pOSAStruct->fpOutput, Remote Code Page: %d\n, pOSAReportInfo->
                           nRemoteCodePage);
fprintf(pOSAStruct->fpOutput, Local Operating System: %d\n,
             pOSAReportInfo->nLocalOperatingSystem);
fprintf(pOSAStruct->fpOutput, Remote Operating System: %d\n,
             pOSAReportInfo->nRemoteOperatingSystem);
fprintf(pOSAStruct->fpOutput, Printer: %s\n, pOSAReportInfo->szPrinter);
fprintf(pOSAStruct->fpOutput, Page Height: %d\n,
             pOSAReportInfo->ulPageSizeVertical);
fprintf(pOSAStruct->fpOutput, Page Width: %d\n,
             pOSAReportInfo->ulPageSizeHorizontal);
fprintf(pOSAStruct->fpOutput, Number Of Copies: %d\n,
             pOSAReportInfo->ulNumberOfCopies);
fprintf(pOSAStruct->fpOutput, Paper Source: %d\n,
             pOSAReportInfo->ulPaperSource);
fprintf(pOSAStruct->fpOutput, Orientation: %d\n,
             pOSAReportInfo->nPageOrientation);
fprintf(pOSAStruct->fpOutput, Lines Per Inch: %d\n,
             pOSAReportInfo->nPrinterLinesPerInch);
fprintf(pOSAStruct->fpOutput, Default Font Size: %d\n,
             pOSAReportInfo->nPrinterDefaultFontSize);
fprintf(pOSAStruct->fpOutput, Printer Type: %s\n,
             pOSAReportInfo->szPDLProgram);
fprintf(pOSAStruct->fpOutput, Decimal Separator: %s\n,
             pOSAReportInfo->szDecimalString);
fprintf(pOSAStruct->fpOutput, Thousands Separator: %c\n,
             pOSAReportInfo->cThousandsSeparator);
fprintf(pOSAStruct->fpOutput, Date Format: %s\n, pOSAReportInfo->
szDateFormat);
fprintf(pOSAStruct->fpOutput, Date Separator: %c\n, pOSAReportInfo->
cDateSeparator);
fprintf(pOSAStruct->fpOutput, Report Title: %s\n, pOSAReportInfo->
szReportTitle);
fprintf(pOSAStruct->fpOutput, Company Name: %s\n, pOSAReportInfo->
szCompanyName);
fprintf(pOSAStruct->fpOutput, Job Number: %d\n, pOSAReportInfo->ulJobNum);
fprintf(pOSAStruct->fpOutput, Current Page Number: %d\n,
pOSAReportInfo->ulCurrentPageNumber);
fprintf(pOSAStruct->fpOutput, Actual Page Number: %d\n,
pOSAReportInfo->ulActualCurrentPageNumber);
fprintf(pOSAStruct->fpOutput, UBE File Name: %s\n, pOSAReportInfo->
```

```
szUBEFileName);
fprintf(pOSAStruct->fpOutput, OSA File Name: %s\n, pOSAReportInfo->
szOSAFileName);
fprintf(pOSAStruct->fpOutput, Number of Sections: %d\n, pOSAReportInfo->
ulNumberOfSections);
fprintf(pOSAStruct->fpOutput, \n***** END REPORT INFO *****\n);
return;
}
/*_____
* Function Name: OSA SectionInfoOut
* Parameters: OSASAMPLE STRUCT * Pointer to OSA Sample Structure
* OSA SECTION INFO * Pointer to Section Info structure
* Exceptions: None
* Return Value: None
* Description: Output data from the Section Info structure
*_____ */
void OSA SectionInfoOut(POSASAMPLE STRUCT pOSAStruct, POSA SECTION INFO
pOSASectionInfo)
/* Check for valid parameter values. If pointers are void, return. */
if (!pOSAStruct || !pOSAStruct->fpOutput || !pOSASectionInfo)
{
return;
fprintf(pOSAStruct->fpOutput, \n\t***** SECTION INFO *****\n\n);
fprintf(pOSAStruct->fpOutput, \tSection Name: %s\n, pOSASectionInfo->
szSectionName);
fprintf(pOSAStruct->fpOutput, \tSection Type: %s\n, pOSASectionInfo->
szSectionType);
fprintf(pOSAStruct->fpOutput, \tBusiness View Name: %s\n, pOSASectionInfo->
szBusinessViewName);
fprintf(pOSAStruct->fpOutput, \tSection ID: %d\n, pOSASectionInfo->
idSection);
fprintf(pOSAStruct->fpOutput, \tParent Section ID: %d\n, pOSASectionInfo->
idParentSection);
fprintf(pOSAStruct->fpOutput, \tNumber of Objects: %d\n, pOSASectionInfo->
ulNumberOfObjects);
fprintf(pOSAStruct->fpOutput, \tRecord Fetch Count: %d\n, pOSASectionInfo->
ulRecordFetchCount);
fprintf(pOSAStruct->fpOutput, \n\t***** END SECTION INFO ******\n);
return;
/*-----
* Function Name: OSA ObjectInfoOut
* Parameters: OSASAMPLE STRUCT * Pointer to OSA Sample Structure
* OSA OBJECT INFO * Pointer to Object Info structure
* unsigned short int Flag to control output of Item Info
* Exceptions: None
* Return Value: None
* Description: Output data from the Object Info and Item Info structures
                             */
*_____
void OSA ObjectInfoOut (POSASAMPLE STRUCT pOSAStruct,
POSA OBJECT INFO pOSAObjectInfo,
unsigned short int nPrintItemInfo)
/* Check for valid parameter values. If pointers are void, return. */
if (!pOSAStruct || !pOSAStruct->fpOutput || !pOSAObjectInfo)
{
return;
}
```

fprintf(pOSAStruct->fpOutput, \n\t\t\*\*\*\*\* OBJECT INFO \*\*\*\*\*\n\n); fprintf(pOSAStruct->fpOutput, \t\tData Dictionary Item: %s\n, pOSAObjectInfo->szDataDictionaryAlias); fprintf(pOSAStruct->fpOutput, \t\tObject Name: %s\n, pOSAObjectInfo-> szObjectName); fprintf(pOSAStruct->fpOutput, \t\tObject ID: %d\n, pOSAObjectInfo->idObject); fprintf(pOSAStruct->fpOutput, \t\tSection ID: %d\n, pOSAObjectInfo-> idSection); fprintf(pOSAStruct->fpOutput, \t\tRow ID: %d\n, pOSAObjectInfo->idRow); fprintf(pOSAStruct->fpOutput, \t\tObject Type: %s\n, pOSAObjectInfo-> szObjectType); fprintf(pOSAStruct->fpOutput, \t\tObject Length: %d\n, pOSAObjectInfo-> nLength); fprintf(pOSAStruct->fpOutput, \t\tOneWorld Data Type: %d\n, pOSAObjectInfo-> idEverestType); fprintf(pOSAStruct->fpOutput, \t\tGeneral Data Type: %c\n, pOSAObjectInfo-> cDataType); fprintf(pOSAStruct->fpOutput, \n\t\t\*\*\*\*\* END OBJECT INFO \*\*\*\*\*\n); /\* Only output Item Info if the parameter indicates to do so \*/ if (nPrintItemInfo) POSA ITEM INFO pOSAItemInfo = & (pOSAObjectInfo->zOSAItemInfo); fprintf(pOSAStruct->fpOutput, \n\t\t\*\*\*\*\* ITEM INFO \*\*\*\*\*\n\n);
fprintf(pOSAStruct->fpOutput, \t\tOccurence Count: %d\n, pOSAItemInfo-> ulOccurenceCount); fprintf(pOSAStruct->fpOutput, \t\tRecord Fetch Count: %d\n, pOSAItemInfo-> ulRecordFetchCount); fprintf(pOSAStruct->fpOutput, \t\tNumber Of Lines: %d\n, pOSAItemInfo-> ulNumPDFLines); fprintf(pOSAStruct->fpOutput, \t\tReprinting: %d\n, pOSAItemInfo-> nReprinting); fprintf(pOSAStruct->fpOutput, \t\tUnderline Thickness: %d\n, pOSAItemInfo-> nUnderlineThickness); fprintf(pOSAStruct->fpOutput, \t\tUnderline Margin: %d\n, pOSAItemInfo-> nUnderlineMargin); fprintf(pOSAStruct->fpOutput, \t\tColor Reference: %d\n, pOSAItemInfo-> ColorRef); fprintf(pOSAStruct->fpOutput, \t\tFont Face Name: %s\n, pOSAItemInfo-> zFontInfo.lfFaceName); fprintf(pOSAStruct->fpOutput, \t\tFont Point Size: %d\n, pOSAItemInfo-> zFontInfo.nPointSize); fprintf(pOSAStruct->fpOutput, \t\tAdobe Font Name: %s\n, pOSAItemInfo-> zFontInfo.szAdobeFontName); fprintf(pOSAStruct->fpOutput, \t\tDisplay Style: %d\n, pOSAItemInfo-> nDisplayStyle); fprintf(pOSAStruct->fpOutput, \t\tObject Start X: %f\n, pOSAItemInfo-> fObjectHorizontalPosition); fprintf(pOSAStruct->fpOutput, \t\tObject Start Y: %f\n, pOSAItemInfo-> fObjectVerticalPosition); fprintf(pOSAStruct->fpOutput, \t\tObject End X: %f\n, pOSAItemInfo-> fObjectEndingHorizontalPosition); fprintf(pOSAStruct->fpOutput, \t\tObject End Y: %f\n, pOSAItemInfo-> fObjectEndingVerticalPosition); fprintf(pOSAStruct->fpOutput, \t\tValue Start X: %f\n, pOSAItemInfo-> fValueHorizontalPosition); fprintf(pOSAStruct->fpOutput, \t\tValue Start Y: %f\n, pOSAItemInfo-> fValueVerticalPosition); fprintf(pOSAStruct->fpOutput, \t\tValue End X: %f\n, pOSAItemInfo-> fValueEndingHorizontalPosition); fprintf(pOSAStruct->fpOutput, \t\tValue End Y: %f\n, pOSAItemInfo->

```
fValueEndingVerticalPosition);
fprintf(pOSAStruct->fpOutput, \t\tValue Text: %s\n, pOSAItemInfo->szValue);
fprintf(pOSAStruct->fpOutput, \t\tFull Object Text: %s\n, pOSAItemInfo->
szFullText);
fprintf(pOSAStruct->fpOutput, \n\t\t***** END ITEM INFO *****\n);
}
else
fprintf(pOSAStruct->fpOutput, \n\t\t***** No Item Info At This Point *****
n);
}
return;
}
/*_____
* Function Name: OSA LinkInfoOut
* Parameters: OSASAMPLE STRUCT * Pointer to OSA Sample Structure
* OSA LINK INFO * Pointer to array of Link Info structures
* unsigned long The number of elements in the Link Info array
* Exceptions: None
* Return Value: None
* Description: Output data from the Link Info structures, if any.
*-----
                           ----- */
void OSA LinkInfoOut (POSASAMPLE STRUCT pOSAStruct,
POSA LIN\overline{\mathrm{K}} INFO posaLinkInfo,
unsigned long ulNumberOfLinks)
{
unsigned short i =0;
/* Check for valid parameter values. If pointers are void, return. */
if (!pOSAStruct || !pOSAStruct->fpOutput)
{
return;
/* Check for valid parameter values. If pointer is void or array is empty,
output a message and return. */
if (!pOSALinkInfo || !ulNumberOfLinks)
fprintf(pOSAStruct->fpOutput, \n** No Link Information **\n);
return;
fprintf(pOSAStruct->fpOutput, \n****** LINK INFO ******\n\n);
for (i=0; i<ulNumberOfLinks; i++)</pre>
fprintf(pOSAStruct->fpOutput, Lower Left X: %f\n, pOSALinkInfo[i].
fLowerLeftHorizontal);
fprintf(pOSAStruct->fpOutput, Lower Left Y: %f\n, pOSALinkInfo[i].
fLowerLeftVertical);
fprintf(pOSAStruct->fpOutput, Upper Right X: %f\n, pOSALinkInfo[i].
fUpperRightHorizontal);
fprintf(pOSAStruct->fpOutput, Upper Right Y: %f\n, pOSALinkInfo[i].
fUpperRightVertical);
fprintf(pOSAStruct->fpOutput, Application Name: %s\n, pOSALinkInfo[i].
szApplication);
fprintf(pOSAStruct->fpOutput, Form Name: %s\n, pOSALinkInfo[i].szForm);
fprintf(pOSAStruct->fpOutput, Parameter String: %s\n\n, pOSALinkInfo[i].
szParms);
fprintf(pOSAStruct->fpOutput, \n***** END LINK INFO *****\n);
return;
```

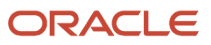

```
* Function Name: OSA FontInfoOut
* Parameters: OSASAMPLE STRUCT * Pointer to OSA Sample Structure
* OSA FONT INFO * Pointer to Font Info structure
* Exceptions: None
* Return Value: None
* Description: Output data from the Font Info structure
                      ._____ */
*_____
void OSA FontInfoOut (POSASAMPLE STRUCT pOSAStruct,
POSA FONT INFO pFontInfo)
/* Check for valid parameter values. If pointers are void, return. */
if (!pOSAStruct || !pOSAStruct->fpOutput || !pFontInfo)
{
return;
ļ
fprintf(pOSAStruct->fpOutput, \n***** FONT INFO ******\n\n);
fprintf(pOSAStruct->fpOutput, Font Face Name: %s\n, pFontInfo->lfFaceName);
fprintf(pOSAStruct->fpOutput, Font Point Size: %d\n, pFontInfo->nPointSize);
fprintf(pOSAStruct->fpOutput, Adobe Font Name: %s\n, pFontInfo->
szAdobeFontName);
fprintf(pOSAStruct->fpOutput, \n***** END FONT INFO *****\n);
return;
}
/*-----*/
Function Name: OSA OpenOutputFile
* Parameters: OSA REPORT INFO * Pointer to Report Info Structure
* OSASAMPLE STRUCT * Pointer to OSA Sample Structure
* Exceptions: None
* Return Value: None
* Description: Create the file which will contain the sample output
*_____ */
void OSA OpenOutputFile (POSA REPORT INFO pOSAReportInfo, POSASAMPLE STRUCT pOSAStruct)
/* Formulate the output file name based on information from Report Info. */
strcpy(pOSAReportInfo->szOSAFileName, pOSAReport Info->szUBEFileName);
#if defined JDENV AS400
/* On
                            IBM i
                         , the UBE file name is of the form LIBRARY/PRINTQUEUE(F99999),
where 99999 is the job number. We will just switch an O for the F to indicate an OSA
file. */
pStrPtr = strrchr( pOSAReportInfo- >szOSAFileName, 'F' );
*pStrPtr = '0';
#else
/* On platforms other than
                            IBM i
                         , just replace the PDF file extension with OSA. ^{\star/}
if( !strstr( pOSAReportInfo->sz OSAFileName,.pdf ) )
/* If there is no .pdf extension, just tack on a .osa extension */
 strcat( pOSAReportInfo->szOSAFileName, .osa );
}
else
{ sprintf( strstr( pOSAReportInfo->szOSAFileName, .pdf ), .osa);
#endif
/* Open the OSA file for output. */
pOSAStruct->fpOutput= fopen(pOSAReportInfo->szOSAFileName, w+b);
if (!pOSAStruct->fpOutput)
{
```

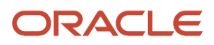

```
/* If the file could not be opened, send an error message
back to the UBE log */
if (pOSAReportInfo->pnLogMessageSeverity)
* (pOSAReportInfo->pnLogMessageSeverity) = 1;
}
sprintf(pOSAReportInfo->szLogMessage, Could not
open OSA file: %s\n,
pOSAReportInfo->szOSAFileName);
return;
}
return; }
                            -----*/
/*-----
/* Name: OSASample StartDoc */
/* Parameters: OSA REPORT INFO* */
/* Exceptions: None */
/* ReturnValue: None */
/* Description: Open the output file, */
/* Output Report, Section and Object */
/* properties. */
/*----
                    ----*/
EXTERNC APIEXPORT void CDECL OSASample StartDoc(OSA REPORT INFO*pOSAReportInfo)
{
POSASAMPLE STRUCT pOSAStruct = NULL;
POSA SECTION INFO pOSASectionInfo = NULL;
POSA OBJECT INFO pOSAObjectInfo = NULL;
char *pStrPtr NULL;
unsigned long i = 0;
unsigned long j = 0;
if(!pOSAReportInfo )
{return;
/* Allocate memory to hold severity value.
Deallocated in OSASample EndDoc */
if (!pOSAReportInfo->pnLogMessageSeverity)
{
pOSAReportInfo->pnLogMessageSeverity = malloc(sizeof( unsigned short));
if (pOSAReportInfo->pnLogMessageSeverity)
pOSAReportInfo->pnLogMessageSeverity[0] = 0;
/* Create the common structure for passing values between functions,
if it has not been created before this point. */
if (!pOSAReportInfo->pExternalDataPointer)
pOSAStruct = malloc(sizeof( OSASAMPLE STRUCT));
if (pOSAStruct)
{
memset(pOSAStruct, 0, sizeof(OSASAMPLE STRUCT));
}else
{
strcpy(pOSAReportInfo->szLogMessage, OSA: Could not allocate External Data
Pointer.\n);
/* Set the correct severity to error message severity */
if (pOSAReportInfo->pnLogMessageSeverity)
*(pOSAReportInfo->pnLoqMessageSeverity) = (unsigned short)1;
}
```

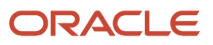

```
/* Record the pointer as the external data pointer in Report Info. */
pOSAReportInfo->pExternalDataPointer=pOSAStruct;
/* If the external data pointer does not exist, execution
cannot go on. Set severity to the highest value, assign a message for the
log and return */
if(!pOSAReportInfo->pExternalDataPointer)
{
strcpy(pOSAReportInfo->szLogMessage, OSA: No External Data Pointer at End
Doc.\n);
/* Set the correct severity to error message severity */
if (pOSAReportInfo->pnLogMessageSeverity)
*(pOSAReportInfo->pnLogMessageSeverity) = (unsigned short)1;
}
return; }
pOSAStruct=pOSAReportInfo->pExternalDataPointer;
/* Create output file if it has not been created yet */
if (!pOSAStruct->fpOutput)
OSA OpenOutputFile (pOSAReportInfo, pOSAStruct);
if (pOSAReportInfo->pnLogMessageSeverity[0] > 0)
return;
/* Identify the Execution Point */
fprintf(pOSAStruct->fpOutput, ***** START DOC EXECUTION POINT *****\n\n);
/* Output Report Info to file. */
OSA ReportInfoOut (pOSAStruct, pOSAReportInfo);
/* Output Section Info to file. */
if (!pOSAReportInfo->pOSASectionInfo || !pOSAReportInfo->ulNumberOfSections)
if (pOSAReportInfo->pnLogMessageSeverity)
* (pOSAReportInfo->pnLogMessageSeverity) = 2;
sprintf(pOSAReportInfo->szLogMessage, No Section Info present.\n);
return;
}
pOSASectionInfo = pOSAReportInfo->pOSASectionInfo;
for (i=0; i<pOSAReportInfo->ulNumberOfSections; i++)
OSA SectionInfoOut(pOSAStruct, pOSASectionInfo);
/* Output Object Info to file. */
if (!pOSASectionInfo->pOSAObjectInfo || !pOSASectionInfo->ulNumberOfObjects)
if (pOSAReportInfo->pnLogMessageSeverity)
* (pOSAReportInfo->pnLogMessageSeverity) = 3;
sprintf(pOSAReportInfo->szLogMessage,
No Object Info present for Section %s.\n,
pOSASectionInfo->szSectionName);
return;
pOSAObjectInfo = pOSASectionInfo->pOSAObjectInfo;
for (j=0; j<pOSASectionInfo->ulNumberOfObjects; j++)
OSA ObjectInfoOut(pOSAStruct, pOSAObjectInfo, 0); /* Do not print Item Info at this time.
 */
pOSAObjectInfo++;
```

```
}
pOSASectionInfo++;
}
}/*----- */
/* Name: OSASample EndDoc */
/* Parameters: OSA REPORT INFO*/
/* Exceptions: None */
/* Return Value: None */
/* Description: Open the output file, */
/* Output Report, Section and Object */
/* properties. */
/*----- */
EXTERNC APIEXPORT void CDECL OSASample EndDoc(OSA REPORT INFO* pOSAReportInfo
{
POSASAMPLE STRUCT pOSAStruct = NULL;
/* If OSA does not provide the needed parameter (Highly unlikely), then
return */
if(!pOSAReportInfo)
{return;
/* If the external data pointer does not exist execution
cannot go on. Set severity to the highest value, assign a message for the
log and return */
if(!pOSAReportInfo->pExternalDataPointer)
strcpy (pOSAReportInfo->szLogMessage, OSA: No External Data Pointer at End
Doc.(n);
/* Set the correct severity to error message severity */
if (pOSAReportInfo->pnLogMessageSeverity)
*(pOSAReportInfo->pnLogMessageSeverity) = (unsigned short)1;
}
return;
/* Close Output File */
pOSAStruct=pOSAReportInfo->pExternalDataPointer;
/* Identify the Execution Point */
fprintf(pOSAStruct->fpOutput, \n***** END DOC EXECUTION POINT *****);
if (pOSAStruct->fpOutput)
fclose (pOSAStruct->fpOutput);
/* Delete the structure created to hold the external data */
free (pOSAStruct);
if (pOSAReportInfo->pnLogMessageSeverity)
free(pOSAReportInfo->pnLogMessageSeverity);
pOSAReportInfo->pExternalDataPointer = NULL;
return;
/*----- */
/* Name: OSASample StartPage */
/* Parameters: OSA REPORT INFO* */
/* Exceptions: None */
/* Return Value: None */
/* Description: Output Report Info to output file. */
                                                         _____ */
/*-----
EXTERNC APIEXPORT void CDECL OSASample StartPage(OSA REPORT INFO*
pOSAReportInfo)
{
```

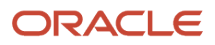

```
POSASAMPLE STRUCT pOSAStruct = NULL;
/* If OSA does not provide the needed parameter (Highly unlikely), then return */
if(!pOSAReportInfo )
ł
return; }
/* If the external data pointer does not exist, execution cannot go on. Set severity to
the highest value, assign a message for the log and return */
if(!pOSAReportInfo->pExternalDataPointer)
strcpy(pOSAReportInfo->szLogMessage, OSA: No External Data Pointer at Start Page.\n);
/* Set the correct severity to error message severity */
if (pOSAReportInfo->pnLogMessageSeverity)
*(pOSAReportInfo->pnLogMessageSeverity) = (unsigned short)1;
}
return;
}
/* Output Report Info */
pOSAStruct=pOSAReportInfo->pExternalDataPointer;
/* Check for valid file pointer */
if (!pOSAStruct->fpOutput)
{
strcpy(pOSAReportInfo->szLogMessage, OSA: No Output File pointer at Start Page.\n);
/* Set the correct severity to error message severity */
if (pOSAReportInfo->pnLogMessageSeverity)
*(pOSAReportInfo->pnLogMessageSeverity) = (unsigned short)1;
}
return;
/* Identify the Execution Point */
fprintf(pOSAStruct->fpOutput, \n***** START PAGE EXECUTION POINT *****\n);
OSA ReportInfoOut (pOSAStruct, pOSAReportInfo);
return;
}
/*----- */
/* Name: OSASample EndPage */
/* Parameters: OSA REPORT INFO*, OSA LINK INFO*, unsigned long */
/* Exceptions: None */
/* Return Value: None */
/* Description: Output Report Info and Link Info */
/* */
/*----- */
EXTERNC APIEXPORT void CDECL OSASample EndPage (POSA REPORT INFO
pOSAReportInfo,
POSA LINK INFO pOSALinkInfo,
unsigned long ulNumberOfLinks)
{
POSASAMPLE STRUCT pOSAStruct = NULL;
/* If OSA does not provide the needed parameter (Highly unlikely), then return */
if(!pOSAReportInfo )
{
return;
/* If the external data pointer does not exist executioncannot go on. Set severity to the
highest value, assign a message for the log and return */
if(!pOSAReportInfo->pExternalDataPointer)
{
strcpy(pOSAReportInfo->szLogMessage, OSA: No External Data Pointer at End Page.\n);
/* Set the correct severity to error message severity */
```

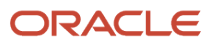

```
if (pOSAReportInfo->pnLogMessageSeverity)
*(pOSAReportInfo->pnLoqMessageSeverity) = (unsigned short)1;
}
return;
}
/* Output Report Info */
pOSAStruct=pOSAReportInfo->pExternalDataPointer;
/* Check for valid file pointer */
if (!pOSAStruct->fpOutput)
strcpy(pOSAReportInfo->szLogMessage, OSA: No Output File pointer at End Page.\n);
/* Set the correct severity to error message severity */
if (pOSAReportInfo->pnLogMessageSeverity)
*(pOSAReportInfo->pnLogMessageSeverity) = (unsigned short)1;
}
return;
}
/* Identify the Execution Point */
fprintf(pOSAStruct->fpOutput, \n***** END PAGE EXECUTION POINT *****\n);
OSA ReportInfoOut (pOSAStruct, pOSAReportInfo);
/* Output Link Info */
OSA LinkInfoOut (pOSAStruct, pOSALinkInfo, ulNumberOfLinks);
return;
}
/*----- */
/* Name: OSASample SetFont */
/* Parameters: OSA REPORT INFO*, OSA FONT INFO* */
/* Exceptions: None */
/* Return Value: None */
/* Description: Output Font Info */
/* */
/*----- */
EXTERNC APIEXPORT void CDECL OSASample SetFont (POSA REPORT INFO
pOSAReportInfo,
POSA FONT INFO pOSAFontInfo)
POSASAMPLE STRUCT pOSAStruct = NULL;
/* If OSA does not provide the needed parameter (Highly unlikely), then return */
if(!pOSAReportInfo )
{
return;
/* Allocate memory to hold severity value. Deallocated in OSASample EndDoc */
if (!pOSAReportInfo->pnLogMessageSeverity)
pOSAReportInfo->pnLogMessageSeverity = malloc(sizeof( unsigned short));
if (pOSAReportInfo->pnLogMessageSeverity)
pOSAReportInfo->pnLogMessageSeverity[0] = 0;
/* Create the common structure for passing values between functions, if it has not been
created before this point. */
if (!pOSAReportInfo->pExternalDataPointer)
pOSAStruct = malloc(sizeof( OSASAMPLE STRUCT));
if (pOSAStruct)
{
```

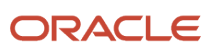

```
memset(pOSAStruct, 0, sizeof(OSASAMPLE STRUCT));
}
else
{
strcpy(pOSAReportInfo->szLogMessage, OSA: Could not allocate External
Data Pointer.\n);
/* Set the correct severity to error message severity */
if (pOSAReportInfo->pnLogMessageSeverity)
d*(pOSAReportInfo->pnLogMessageSeverity) = (unsigned short)1;
}
}
/* Record the pointer as the#
external data pointer in Report Info.*/
pOSAReportInfo->pExternalDataPointer=p#
OSAStruct;
}
/* Output Report Info */
pOSAStruct=pOSAReportInfo->pExternalDataPointer;
/* Create output file if it has not been created yet */
if (!pOSAStruct->fpOutput)
OSA OpenOutputFile (pOSAReportInfo, pOSAStruct);
if (pOSAReportInfo->pnLogMessageSeverity[0] > 0)
return;
}
/* Check for valid file pointer */
if (!pOSAStruct->fpOutput)
strcpy(pOSAReportInfo->szLogMessage, OSA: No Output File pointer at Set Font.\n);
/* Set the correct severity to error message severity */
if (pOSAReportInfo->pnLogMessageSeverity)
*(pOSAReportInfo->pnLogMessageSeverity) = (unsigned short)1;
}
return;
/* Identify the Execution Point */
fprintf(posAstruct->fpOutput, \n***** SET FONT EXECUTION POINT *****\n);
OSA FontInfoOut(pOSAStruct, pOSAFontInfo);
return;
}
/*----- */
/* Name: OSASample SetColor */
/* Parameters: OSA REPORT INFO*, unsigned long int */
/* Exceptions: None */
/* Return Value: None */
/* Description: Output Color Reference Number */
/* */
/*----- */
EXTERNC APIEXPORT void CDECL OSASample SetColor (POSA REPORT INFO
pOSAReportInfo,
unsigned long int zColorRef)
POSASAMPLE STRUCT pOSAStruct = NULL;
/* If OSA does not provide the needed parameter (Highly unlikely), then return */
if(!pOSAReportInfo )
{
return;
}
```

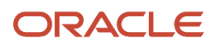

```
/* If the external data pointer does not exist execution cannot go on. Set severity to the
highest value, assign a message for the log and return */
if(!pOSAReportInfo->pExternalDataPointer)
ł
strcpy(pOSAReportInfo->szLogMessage, OSA: No External Data Pointer at Set Color.\n);
/* Set the correct severity to error message severity */
if (pOSAReportInfo->pnLogMessageSeverity)
* (pOSAReportInfo->pnLogMessageSeverity) = (unsigned short)1;
}
return;
}
/* Output Report Info */
pOSAStruct=pOSAReportInfo->pExternalDataPointer;
/* Check for valid file pointer */
if (!pOSAStruct->fpOutput)
strcpy(pOSAReportInfo->szLogMessage, OSA: No Output File pointer at Set
Color.\n);
/* Set the correct severity to error message severity */
if (pOSAReportInfo->pnLogMessageSeverity)
*(pOSAReportInfo->pnLogMessageSeverity) = (unsigned short)1;
}
return;
}
/* Identify the Execution Point */
fprintf(pOSAStruct->fpOutput, \n***** SET COLOR: %d *****\n, zColorRef);
return;
}
/*----- */
/* Name: OSASample TextOut */
/* Parameters: OSA REPORT INFO*, OSA OBJECT INFO* */
/* Exceptions: None */
/* Return Value: None */
/* Description: Output Font Info */
/* */
/*_____ */
EXTERNC APIEXPORT void CDECL OSASample TextOut (POSA REPORT #
INFO
pOSAReportInfo,
POSA OBJECT INFO pOSAObjectInfo)
POSASAMPLE STRUCT pOSAStruct = NULL;
/* If OSA does not provide the needed parameter (Highly unlikely),
then return */
if(!pOSAReportInfo )
{
return;
/* If the external data pointer does not exist execution cannot go on. Set severity to the
highest value, assign a message for the log and return */
if(!pOSAReportInfo->pExternalDataPointer)
{
strcpy(pOSAReportInfo->szLogMessage, OSA: No External Data Pointer at Text Out.\n);
/* Set the correct severity to error message severity */
if (pOSAReportInfo->pnLogMessageSeverity)
*(pOSAReportInfo->pnLoqMessageSeverity) = (unsigned short)1;
}
```

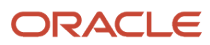

```
return; }
/* Output Report Info */
pOSAStruct=pOSAReportInfo->pExternalDataPointer;
/* Check for valid file pointer */
if (!pOSAStruct->fpOutput)
{
strcpy(pOSAReportInfo->szLogMessage, OSA: No Output File pointer at Text Out.\n);
/* Set the correct severity to error message severity */
if (pOSAReportInfo->pnLogMessageSeverity)
*(pOSAReportInfo->pnLogMessageSeverity) = (unsigned short)1;
}
return;
}
/* Identify the Execution Point */
fprintf(pOSAStruct->fpOutput, \n***** TEXT OUT EXECUTION POINT *****
\n);OSA ObjectInfoOut(pOSAStruct, pOSAObjectInfo, 1);
return;
}
/*----- */
/* Name: OSASample Underline */
/* Parameters: OSA REPORT INFO*, OSA OBJECT INFO* */
/* Exceptions: None */
/* Return Value: None */
/* Description: Output Font Info */
/* */
/*----- */
EXTERNC APIEXPORT void CDECL OSASample DrawUnderline (POSA REPORT INFO
pOSAReportInfo,
POSA OBJECT INFO pOSAObjectInfo)
POSASAMPLE STRUCT pOSAStruct = NULL;
/* If OSA does not provide the needed parameter (Highly unlikely), then return */
if(!pOSAReportInfo )
return;
}/* If the external data pointer does not exist execution cannot go on. Set severity to
the highest value, assign a message for the log and return */
if(!pOSAReportInfo->pExternalDataPointer)
{
strcpy(pOSAReportInfo->szLogMessage, OSA: No External Data Pointer at Draw Underline.\n);
/* Set the correct severity to error message severity */
if (pOSAReportInfo->pnLogMessageSeverity)
*(pOSAReportInfo->pnLogMessageSeverity) = (unsigned short)1;
return;
/* Output Report Info */pOSAStruct=pOSAReportInfo->pExternalDataPointer;
/* Check for valid file pointer */
if (!p#
OSAStruct->fpOutput)
{
strcpy(pOSAReportInfo->szLogMessage, OSA: No Output File pointer at Draw
Underline.\n);
/* Set the correct severity to error message severity */
if (pOSAReportInfo->pnLogMessageSeverity)
*(pOSAReportInfo->pnLoqMessageSeverity) = (unsigned short)1;
}
```

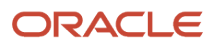
```
return;
}
/* Identify the Execution Point */
fprintf(pOSAStruct->fpOutput, \n***** DRAW UNDERLINE EXECUTION POINT
*****\n);
OSA ObjectInfoOut(pOSAStruct, pOSAObjectInfo, 1);
return;
}
/*----- */
/* Name: OSASample DrawObject */
/*#
Parameters: OSA REPORT INFO*, OSA OBJECT INFO* */
/* Exceptions: None */
/* Return#
Value: None */
/* Description: Output Font Info */
/* */
/*_____ */
EXTERNC APIEXPORT void CDECL OSASample DrawObject(POSA REPORT INFO
pOSAReportInfo,
POSA OBJECT INFO pOSAObjectInfo)
POSASAMPLE STRUCT pOSAStruct = NULL;
/* If OSA does not provide the needed parameter (Highly unlikely), then return */
if(!pOSAReportInfo )
{
return; }
/* If the external data pointer does not exist execution cannot go on. Set severity to the
highest value, assign a message for the log and return */
if(!pOSAReportInfo->pExternalDataPointer)
strcpy(pOSAReportInfo->szLogMessage, OSA: No External Data Pointer at Draw Object.\n);
/* Set the correct severity to error message severity */
if (pOSAReportInfo->pnLogMessageSeverity)
*(pOSAReportInfo->pnLogMessageSeverity) = (unsigned short)1;
}
return;
/* Output Report Info */
pOSAStruct=pOSAReportInfo->pExternalDataPointer;
/* Check for valid file pointer */
if (!pOSAStruct->fpOutput)
strcpy(pOSAReportInfo->szLogMessage, OSA: No Output File pointer at Draw Object.\n);
/* Set the correct severity to error message severity */
if (pOSAReportInfo->pnLogMessageSeverity)
*(pOSAReportInfo->pnLogMessageSeverity) = (unsigned short)1;
}
return;
/* Identify the Execution Point */
fprintf(pOSAStruct->fpOutput, \n***** DRAW OBJECT EXECUTION POINT *****\n);
OSA ObjectInfoOut(pOSAStruct, pOSAObjectInfo, 1);
return;
}
```

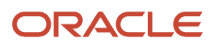

## Creating and Associating OSA Interfaces

This section provides an overview of OSA interfaces and discusses how to:

- Create OSA interface definitions.
- Associate an OSA interface with an object.

## **Understanding OSA Interfaces**

Before reports can be output using OSA, you must define the interface. Typically, once defined, OSA interfaces are associated with specific reports or batch versions; however, you can override the default OSA at runtime. You can select from any valid OSA at runtime, although the results might vary depending on how robust the OSA. OSA interfaces can be associated in the same way as default printers with:

- Environments
- Hosts
- Users or roles

Depending on the report output requirements, you might need to define multiple interfaces.

### Using the System Hierarchy to Resolve Priority Conflicts

The general hierarchy that the system uses to resolve OSA interfaces that are associated with more than one report or version is illustrated in the following table. The system uses the same hierarchy for each user or role, processing in this order:

- 1. Username
- 2. Role
- 3. \*PUBLIC

| Report | Version | Environment | Host     |
|--------|---------|-------------|----------|
| report | version | environment | hosttype |
| report | version | environment | *ALL     |
| report | version | *ALL        | hosttype |
| report | version | *ALL        | *ALL     |
| report | *ALL    | environment | hosttype |
| report | *ALL    | environment | *ALL     |
| report | *ALL    | *ALL        | hosttype |

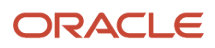

| Report | Version | Environment | Host     |
|--------|---------|-------------|----------|
| report | *ALL    | *ALL        | *ALL     |
| *ALL   | *ALL    | environment | hosttype |
| *ALL   | *ALL    | environment | *ALL     |
| *ALL   | *ALL    | *ALL        | hosttype |
| *ALL   | *ALL    | *ALL        | *ALL     |

## Forms Used to Create and Associate OSA Interfaces

| Form Name                                                 | FormID   | Navigation                                                                                                    | Usage                                                                                                    |  |
|-----------------------------------------------------------|----------|----------------------------------------------------------------------------------------------------|----------------------------------------------------------------------------------------------------|--|
| Output Stream Access<br>Setup                             | W986168F | Type P986168 in the<br>Fast Path.                                                                                                  | Add or modify OSA<br>interface definitions<br>and add or modify OSA<br>usage specifications.                                                             |  |
| Work With Output<br>Stream Access Interface<br>Definition | W986168C | Click Add or modify the<br>Output Stream Access<br>Interface Definition<br>on the Output Stream<br>Access Setup form.              | Add or select an OSA interface definition.                                                                                                    |  |
| Output Stream Access<br>Interface Definition<br>Revisions | W986168I | Click Add on the Work<br>With Output Stream<br>Access Interface<br>Definition form.                                                | Enter the OSA interface<br>name and, for each<br>execution point, enter<br>the OSA library names<br>and OSA function<br>names.                           |  |
| Work With Output<br>Stream Access Interface<br>Usage      | W986168D | Click Add or modify<br>the Output Stream<br>Access Interface Usages<br>specification on the<br>Output Stream Access<br>Setup form. | Add or select an OSA interface usage.                                                                                                    |  |
| Output Stream Access<br>Interface Usage<br>Revisions      | W986168M | Click Add on the Work<br>With Output Stream<br>Access Interface Usage<br>form.                                                     | Enter an OSA interface<br>name and the report,<br>version, environment,<br>host, user or role, and<br>usage status associated<br>with the OSA interface. |  |

## **Creating OSA Interface Definitions**

Access the Output Stream Access Interface Definition Revisions form.

#### **Output Stream Access Interface Definition Revisions** 📄 🗙 ≿ Tools Use this form to define library and function names for the ten given execution points. For each execution point, you can enter both the library name and function name, or leave both blank. Output Stream Access Interface Name 1 🛨 🗖 Records 1 - 10 Customize Grid Execution Output Stream Access Output Stream Access R Function Name Point Library Name Start Document osasample OSASample\_StartDoc $\mathbf{O}$ Set Font osasample OSASample SetFont $\mathbf{O}$ Set Color $\mathbf{O}$ osasample OSASample\_SetColor Start Page osasample OSASample\_StartPage $\mathbf{O}$ Text Out osasample OSASample\_TextOut $\mathbf{C}$ $\mathbf{O}$ Insert Draw Object osasample OSASample\_DrawObject Draw Underline OSASample\_DrawUnderline $\mathbf{O}$ osasample End Page osasample OSASample EndPage O End Document OSASampleEndDoc osasample $\mathbf{C}$ $\odot$ Finalize Document OSASample\_FinalDoc osasample

#### **Output Stream Access Interface Name**

Enter a unique name that identifies a set of external functions that can receive and process information during execution. JD Edwards EnterpriseOne OSA interfaces begin with the letters JDE. It is recommended that you do not begin custom interface names with JDE.

#### **Output Stream Access Library Name**

Enter the shared libraries that contain functions that use the data provided through the OSA interface.

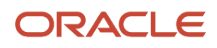

#### **Output Stream Access Function Name**

Enter the functions that conform with the parameters and calling conventions of the OSA interface. The system executes the OSA functions at execution points following a set of parameters. Execution points with no associated function are ignored when the OSA interface executes.

## Associating an OSA Interface with an Object

Access the Output Stream Access Interface Usage Revisions form.

| Output Stream Access Interface Usage Revisions |                  |                        |                              |                                 |           |                  |   |
|------------------------------------------------|------------------|------------------------|------------------------------|---------------------------------|-----------|------------------|---|
| 8 î                                            | 🗙 🎉 Tools        |                        |                              |                                 |           |                  |   |
|                                                |                  |                        |                              |                                 |           |                  |   |
| Use this                                       | form to define ( | usage information rela | ted to interface names. The  | Interface Usage is optional. If |           |                  |   |
| you cho                                        | ose to complete  | only some of the field | s, default values of *ALL or | *PUBLIC will fill the remaining |           |                  |   |
| tields.                                        |                  |                        |                              |                                 |           |                  |   |
|                                                |                  |                        |                              |                                 |           |                  |   |
|                                                |                  |                        |                              |                                 |           |                  |   |
| 0                                              | utput Stream Ac  | cess Interface Name    | OSASample                    | •                               |           |                  |   |
| _                                              |                  |                        |                              |                                 |           |                  |   |
|                                                |                  |                        |                              |                                 |           |                  |   |
| Records                                        | 1 - 1            |                        |                              |                                 | Cust      | omize Grid 💿 🖆 🛃 |   |
|                                                | Report           |                        | Environment                  |                                 |           | Usage            |   |
|                                                | Name             | Version                | Name                         | Host Name                       | User/Role | Status           |   |
|                                                | P01401           | Z1DE0001               | 104000                       | LOCAL                           | CVE712925 | AU               | _ |

#### **Output Stream Access Interface Name**

Enter the OSA interface name to associate with an object. Use the visual assist to select a valid interface name.

#### **Report Name**

Enter the name of the report to associate with the OSA interface. \*ALL indicates all reports.

#### Version

Enter the name of the batch version to associate with the OSA interface. \*ALL indicates all batch versions of the defined report.

#### **Environment Name**

Enter the location of the report and batch version specifications.

#### Host Name

Enter the name of the server that processes the defined batch version.

#### User/Role

Enter the user ID or role with permissions to use the OSA interface. \*PUBLIC gives permissions to all users.

#### **Usage Status**

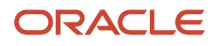

Select a user-defined code (UDC) (H98|ST) that indicates whether the OSA interface is active or not active.

# 7 Glossary

## barcode

An optical machine-readable representation of data, which shows information about the object to which it is attached.

## batch version

In JD Edwards EnterpriseOne, the way to process a report. Batch versions can be run locally on the Microsoft Windows client or submitted from any client to run on a server.

# Comma Separated Values (CSV)

A specially formatted plain text file that stores spreadsheet or basic database-style information in a simple format, with one record on each line, and each field within that record separated by a comma.

## Output Stream Access (OSA)

An interoperability model that enables you to set up an interface for JD Edwards EnterpriseOne to pass data to another software package, such as Microsoft Excel, for processing.

# Portable Document Format (PDF)

A worldwide standard for capturing and reviewing information from almost any application on any computer system and sharing it with virtually anyone, anywhere.

## PostScript

A worldwide printing and imaging standard. JD Edwards supports PostScript level 3.

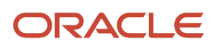

# printer command language (PCL)

A page description language (PDL) developed by HP as a printer protocol that has become an industry standard. JD Edwards supports PCL 5.

## printer definition language (PDL) file

A file that is created from a report's PDF output after being converted to a printer-specific format such as PostScript, PCL, or line-printer text output.

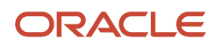

## Index

### A

Advanced Conversion Program form 35

### B

Bar Code Support Revisions form 36
batch jobs
submitting using report interconnects 15
batch versions
locating PDFs when run on the Microsoft Windows client 44
locating PDFs when run on the web client 44
submitting using report interconnects 15
Batch Versions (P98305) 11

### С

CSV

```
defining at runtime 7
defining in batch versions 7
defining in report templates 7
design recommendations 7
files created when exporting to 8
```

### D

Default Printer Revisions form 32 device context, using to create PDF files 43

### H

hierarchy printers 5

### I

IBM i adding printers 22 initialization files jas.ini 46 jde.ini 45

### J

jas.ini
defining the Print Immediate option 18 modifying PrintImmediate setting 46
jde.ini
defining the Print Immediate option 17 defining the SavePDL file option 18 modifying PrintImmediate and SaveOutput settings 45
JDEOSA.H file 51

### L

logging, activating at runtime 45

### M

Microsoft Windows client locating log files 44 locating PDF files 44 Microsoft Windows platform, adding printers 22

### 0

order of precedence, for PCL printing 39 OSA benefits of using 47 OSA file names 52 output defining in jde.ini and jas.ini 45 defining PrintQueue directory 13

### P

P98616, Printer Application 5 PDF locating when batch versions are run on the Microsoft Windows client 44 locating when batch versions are run on the web client 44 Platform Information form 26 Print Immediate option defining for individual batch versions 18 print settings, understanding the order of precedence for PCL printing 39 Print Setup form 9 Printer Application, P98616 5 Printer Search ((amp)) Select form 9 Printer Setup form 27 printers adding for IBM i 22 adding for Microsoft Windows 22 adding for UNIX 23 determining based on hierarchical structure 5, 14 Printers (P98616) 5 Printers form 26 PrintImmediate defining in the jas.ini 46 defining in the jde.ini 45 PrintQueue locating PDF files 44

### R

Report Design Aid defining batch applications to export to CSV 7 defining batch versions to export to CSV 7 report output customizing the location of 13 runtime activating logging 45 determining printer based on hierarchical structure 14 exporting to CSV 7 overriding OSA interface 68 overriding printer 5 reading the jde.ini and jas.ini 4

### S

SaveOutput, defining in the jde.ini 45 Submit Job (P98305W) 11

### Т

temp directory, locating PDF files run on the web client 44

### U

UNIX, adding printers 23

### W

web client locating log files 44 locating PDF files 44 modifying the jas.ini 46 Work With Bar Code Font form 38 Work With Batch Versions - Available Versions form 35 Work With Servers (P986116) 15